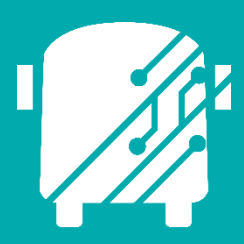

# ATHENA DIRECTION OVERRIDE

Education Logistics, Inc.

Training Guide

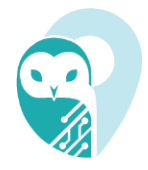

# Athena Direction Override Training Guide

2025 by Education Logistics, Inc All rights reserved. Date Modified: 04/16/25 Version: 1.71

EDULOG is a trademark of Education Logistics, Inc. Education Logistics, Inc. 3000 Palmer St. Missoula, Montana 59808 (406) 728-0893 https://www.edulog.com/

# TABLE OF CONTENTS

| PURPOSE OF THIS GUIDE                               | 3  |
|-----------------------------------------------------|----|
| ATHENA DIRECTION OVERRIDE INTRODUCTION              | 3  |
| NAVIGATING DIRECTION OVERRIDES IN ATHENA            | 3  |
|                                                     | 14 |
| ATHENA USER STORIES                                 | 16 |
| Creating a Directional Override                     | 16 |
| Jnassign and Delete Direction Override              | 26 |
| Assign Direction Override                           | 29 |
| Diagnose and Fix Gaps within Edit Directions Window | 31 |
| Manually Draw a Direction Override                  | 39 |

# PURPOSE OF THIS GUIDE

The Athena Direction Override Training Guide will provide you with explanations of the basic tools within Athena, walk you through the procedure of creating and managing direction overrides within the software, as well as provide you with specific scenarios you may encounter as you begin to independently navigate the system within the User Stories section of this guide.

# ATHENA DIRECTION OVERRIDE INTRODUCTION

Direction Overrides (DOs) allow users to create directional changes to your runs and routes in the event of construction or other temporary hazards—the goal of Direction Overrides is to help districts avoid making permanent and time-consuming adjustments to their routing. The Directions Overrides workflow takes place within multiple Athena modules:

- Routes in Data Management
- Runs in Data Management
- Direction Override Utilities

Within each module the user will work through one element of the Direction Overrides Workflow. Users will create the DO in Routes in Data Management Module before navigating to the Direction Overrides Utilities Module to batch assign the new DOs to the appropriate routes. Users will finish the workflow within Runs in Data Management where they will apply the DO directly to the applicable runs.

# NAVIGATING DIRECTION OVERRIDES IN ATHENA

# 1. Sign In

You will first come to the Sign In page where you will enter your Username (email) and Password.

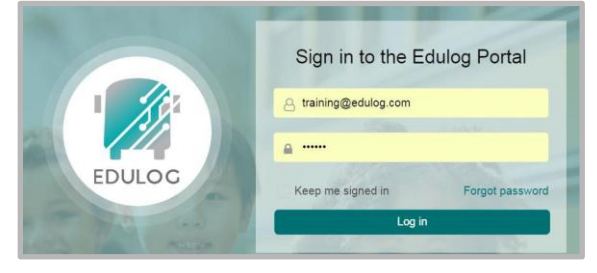

# 2. Athena Portal Home Page

You will be brought to the Athena Portal Home Page; at the bottom of this screen are the Athena applications.

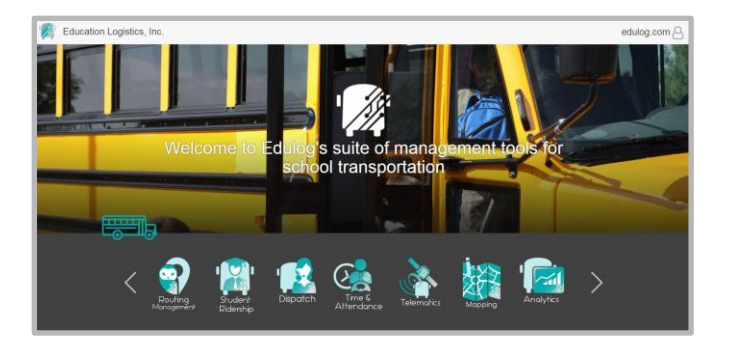

# 3. Routing Management

Select the owl icon to enter the Routing Management application.

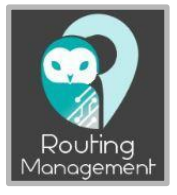

# 4. Routes in Data Management

Navigate to Routes in Data Management.

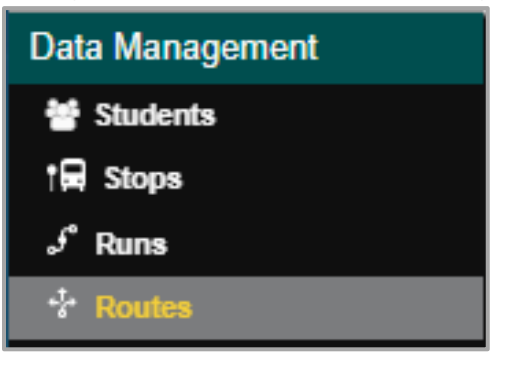

#### Route Search

Search by Route ID, or choose from other filtering options to query for the Route that will need directional changes.

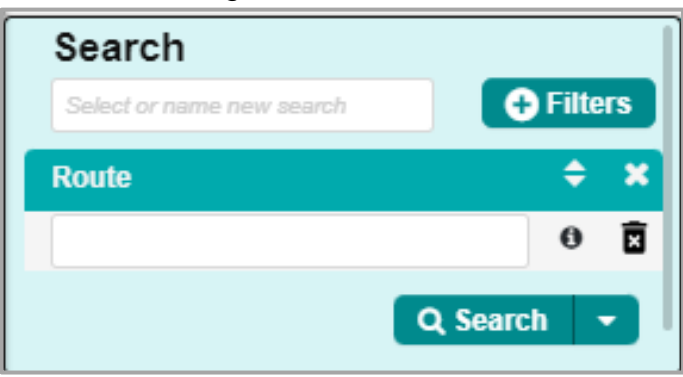

# 5. Route Card

Select the route within the Data Panel and navigate to the Route card where you will find the "Edit Directions" tool.

| ≡        |               | » Data Management » Rout | es     |                |    |         |                              | Active Data Area: pla             | n O    |
|----------|---------------|--------------------------|--------|----------------|----|---------|------------------------------|-----------------------------------|--------|
| Q        |               | III Columns              |        |                | P  |         | Route                        |                                   | C 🗸    |
| 209 Resu | ul « < 1 2 3  | 4 5 6 7 8 > » 11 Pages   | Q      |                |    | =       | Bell times A Edit Directions | ) 🖪 Assign Depot 📄 Unassign Depot | 🖹 Save |
| Route    | ≡ Description | ≡ Assigned r             | _      |                |    | Route * | Description                  | Comments                          |        |
| 001      | 001           | 4                        | ~      |                | 53 |         |                              |                                   |        |
| 002      | 002           | 5                        |        | 22 54          | 0  | 008     | 008                          | imported test                     |        |
| 004      | 004           | 6                        | $\sim$ |                |    |         |                              |                                   |        |
| 005      | 005           | 6                        |        |                | 6  |         |                              |                                   |        |
| 006      | 006           | 5                        |        | Abraham        | 8  |         |                              |                                   |        |
| 007      | 007           | 5                        |        | Capital Airpor | M  |         |                              |                                   |        |
| 008      | 008           | 4                        | HAVEN  |                |    |         |                              |                                   |        |
| 009      | 009           | 6                        |        |                |    |         |                              |                                   |        |

|         |                | Route           |               |                  | 2 🗸    |
|---------|----------------|-----------------|---------------|------------------|--------|
| ≡       | 🌲 Bell times 🚺 | Edit Directions | 🗊 ssign Depot | 🖱 Unassign Depot | 🖺 Save |
| Route * |                | Description     | C             | omments          |        |
| 008     |                | 008             | i             | mported test     |        |
|         |                |                 |               |                  |        |

# 6. Edit Directions Tool

Selecting the Edit Directions tool will bring you to a new window where you have the ability to view all runs on the route to choose from to make directional changes.

|           |                | Edit Directions × |      |             |                                         |          |  |
|-----------|----------------|-------------------|------|-------------|-----------------------------------------|----------|--|
|           | Covers:  MTWUF |                   |      |             |                                         |          |  |
| uns       | Directions     |                   |      |             |                                         |          |  |
| olor Code | Duration       | Distance          | Load | Direction   | Instructions                            | Override |  |
| 06.079    | 19m 11s        | 4.61 mi           | 15   | TO_SCHOOL   | At stop 12.241, Pick-Up 0 at 7:55:50 AM | A        |  |
| 1         | 2m 23s         | 0.66 mi           | 0    | DEADHEAD    | ↑ Head east                             |          |  |
| 42.179    | 26m 20s        | 5.89 mi           | 23   | FROM_SCHOOL | → Turn right                            |          |  |
| 2         | 5m 50s         | 1.73 mi           | 0    | DEADHEAD    | ← Turn left                             |          |  |
| 06.179    | 20m 11s        | 5.66 mi           | 15   | FROM_SCHOOL | Turn left                               |          |  |
| 3         | 3m 16s         | 1.25 mi           | 0    | DEADHEAD    | At stop 06 244 Pick-Up 3 at 7:58:24 AM  |          |  |

In this window you will see the directions within the upper data panel to the right, and the selected run displayed graphically on the map below.

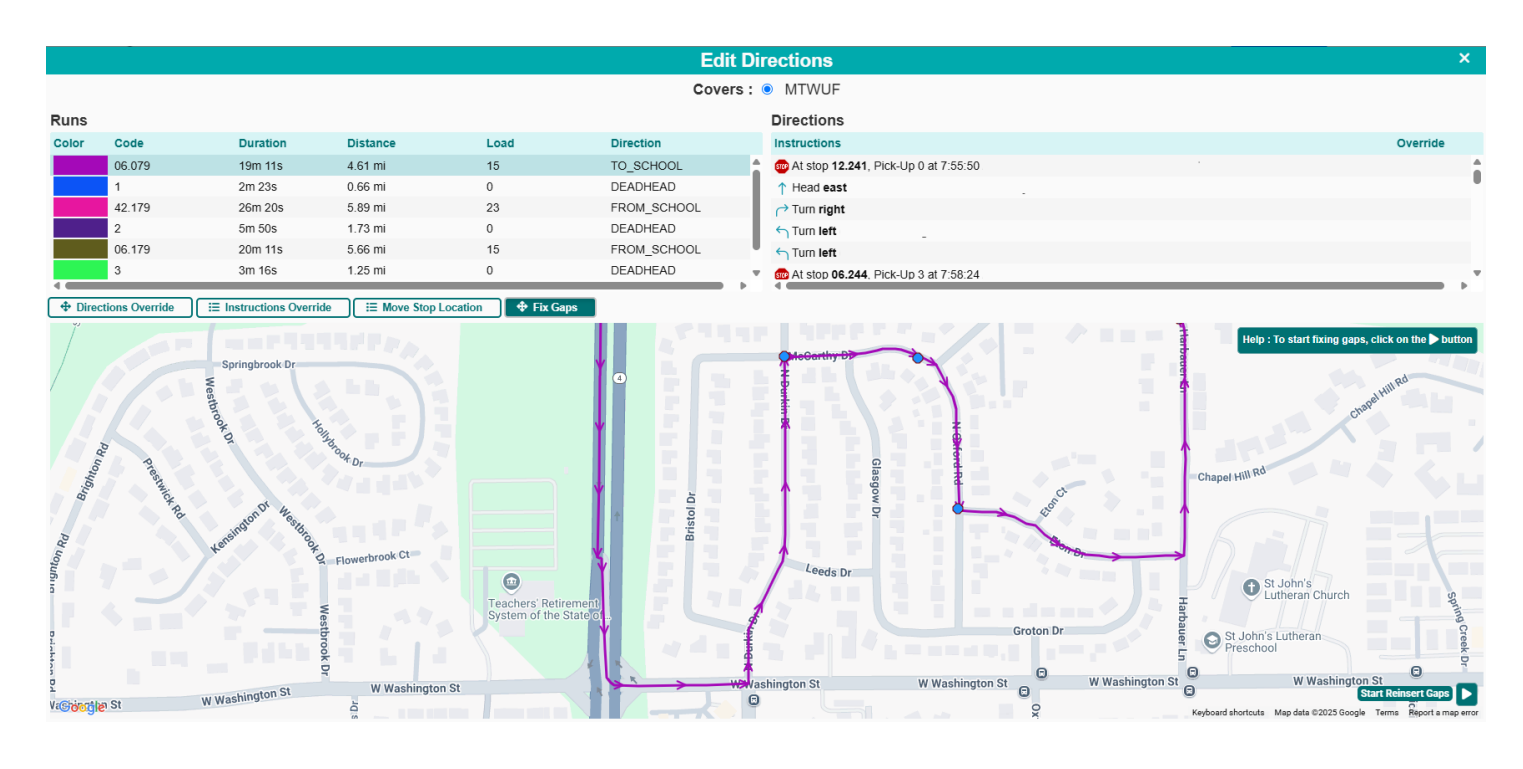

# Direction Override Tab

The Direction Tab is where the actual turn by turn data is being altered on the run.

Instruction Override Tab

The Instruction tab is where the user can change the text of the instruction to add or adjust any key details that might populate within a direction report, or within the Instruction's panel.

# Move Stop Location Tab

The Move Stop Location workflow allows the user the ability to move a stop's google coordinates to a desired location in the event the stop and its point data cannot be relocated.

- This workflow is commonly used to address issues caused by a districts Athena geocode not being aligned with googles projections of the area.
- When a user is ready to make directional changes to a section of a run, they will refer to the hints in the upper right corner of the map.

Help : To create a Directions Override, click on the button with the + icon

• Fix Gap Tab

This tool is enabled for runs that have "No travel gap" and "Travel gap" present within their driver directions – these gaps are indicators of the run traveling over a no-travel segment or stop exclusion zone.

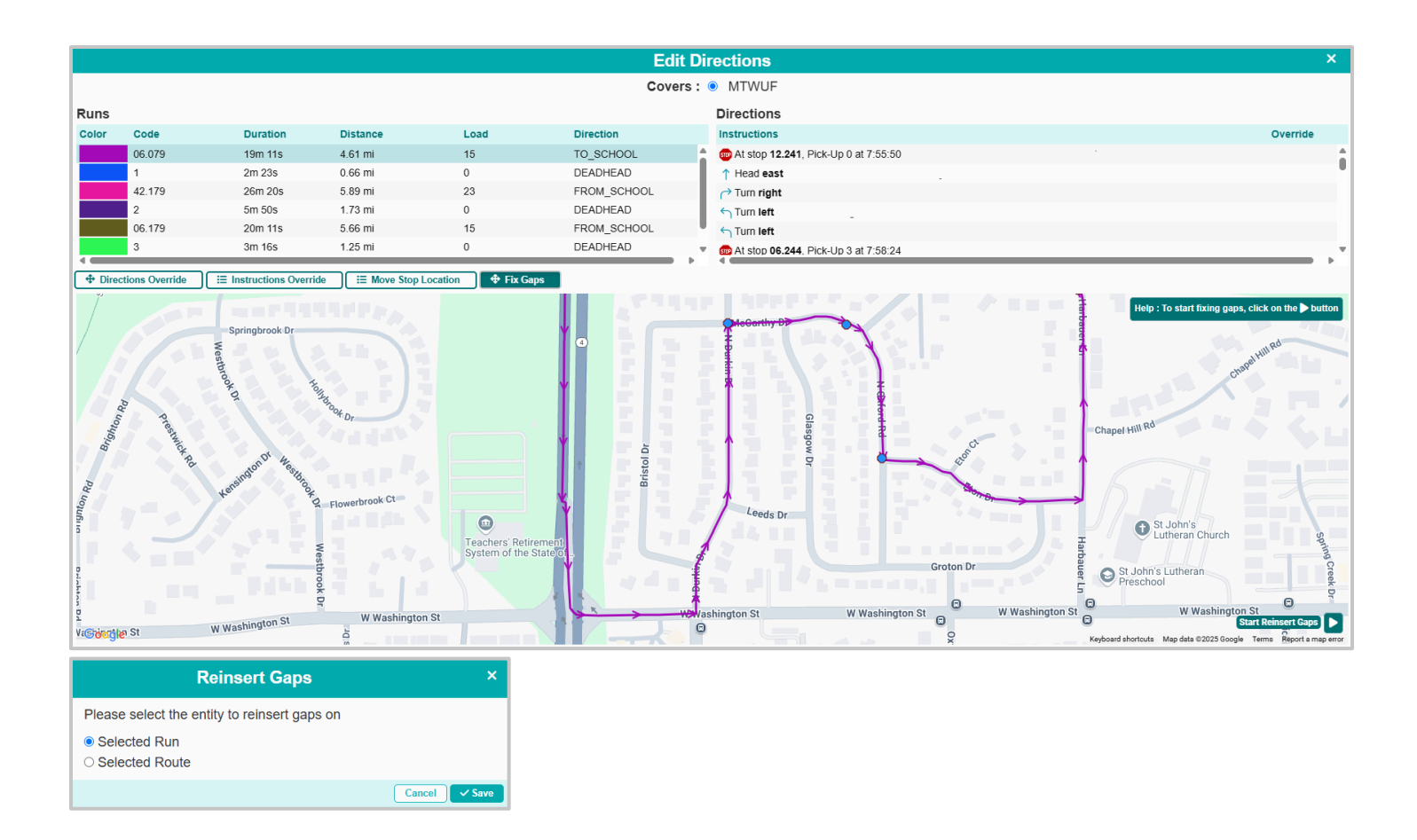

## 7. Creating a Direction Override

Following the selection of the Run, the user will navigate to the tools in the lower right corner of the map, and select the "Add Directions Override" tool.

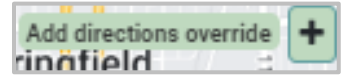

This will populate the following window where the user will select whether they will be creating a Regular or Manual Direction Override:

| Choose the Directions override type × |
|---------------------------------------|
| Please select the type of Override    |
| ○ MANUAL<br>○ REGULAR                 |
| Cancel ✓ Save                         |

#### Manual DO

Manual DO's allow the user create a Direction Override using editable polylines, or segments, that can be dragged and dropped to follow the path the user would like to see the Direction

7

Override follow.

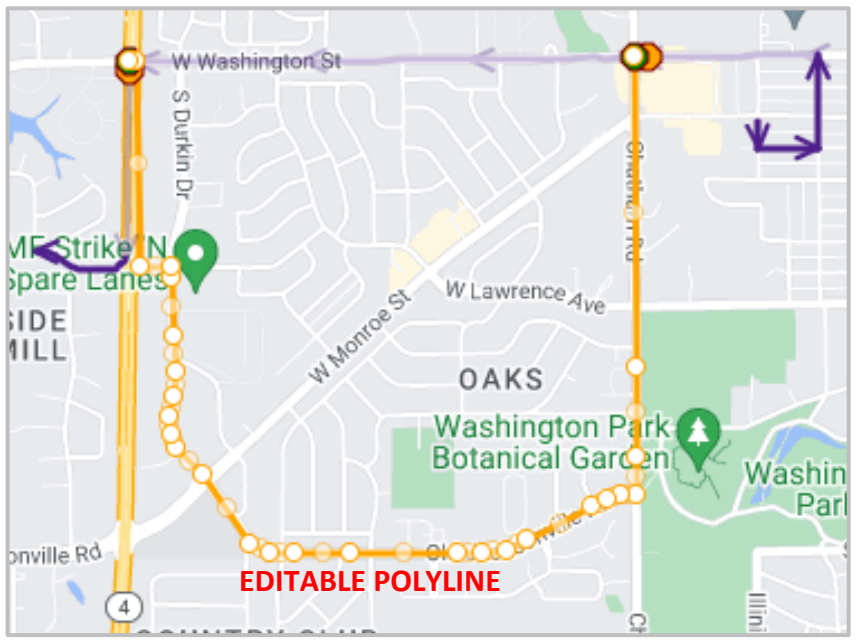

# • Regular DO

Regular DO's employs the use of waypoint to create a directional override for a run or deadhead path. Following the selection of the Regular DO, the user will see the addition of more tools for the user to employ when editing a run's directions.

# 8. Breakdown of Available Tools for Regular DOs

The tools that are displayed following the selection of the "Add Directions Override" tool, and following the selection of "Regular", are meant to guide the development of the DO. Refer to the screenshot below when reviewing the available Regular DO tools:

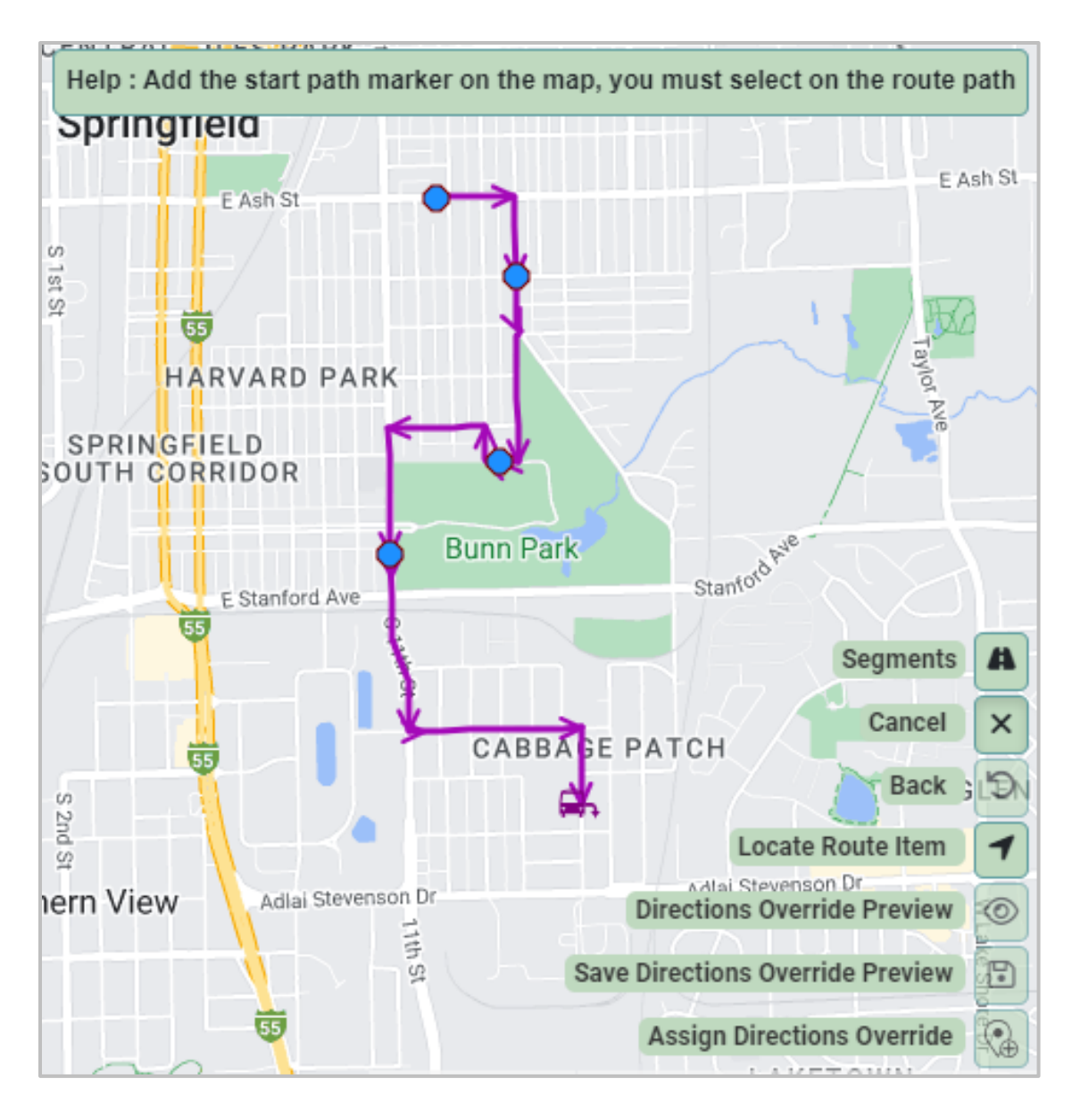

\***Note**: Notice the "Help" box in the upper right of the map continues to update as the user progresses through the workflow.

- **Segments:** Selecting the "Segments" tool will populate the Geocode Editor window where the user can add segments that might be missing within the geocode, that prevent the creation of a DO—this prevents the user from having to exit the Routes in DM module, and navigate into the Mapping application.
- **Cancel:** Selecting Cancel will remove any changes you have made to the run directions, and bring you back to step one.
- **Back:** Selecting back will delete/remove your most recent change.

- **Directions Override Preview:** This tool will ask the user to create a name for the DO, before allowing the user to preview how the DO will be employed on the run.
  - Following selecting the Preview tool, the user will have additional tools enabled for use:
    - Add/Remove Waypoint
    - Turnaround Enabled/Disabled
- **Save Directions Override Preview:** This tool will be available for use following the selection of the "DO Preview", and will save the DO and any additional changes made in the preview window (addition of Waypoints and Turnarounds).
  - The Direction Override will not be placed on the selected run until the user selects the "Assign Directions Override" tool.
- Assign Directions Override: This tool signifies the final step in the DO process where the user will then assign the new Direction Override to the run or runs of the user's choice.
  - Assign Options

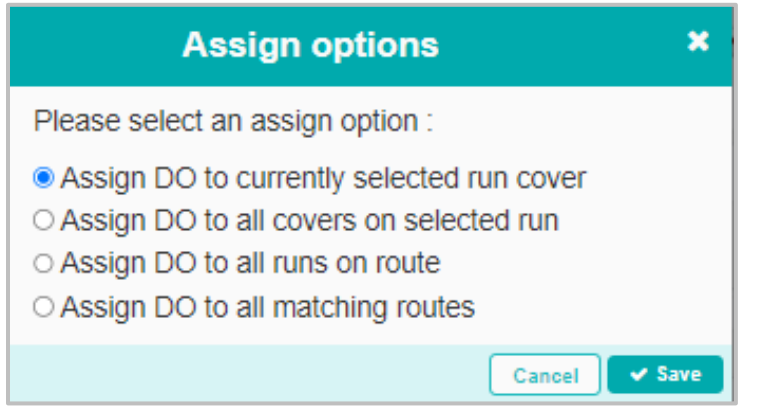

# 9. Breakdown of Available Tools for Manual DOs

The tools that are displayed following the selection of the "Add Directions Override" tool, and following the selection of "Manual", are meant to guide the development of the DO. Refer to the screenshot below when reviewing the available DO tools:

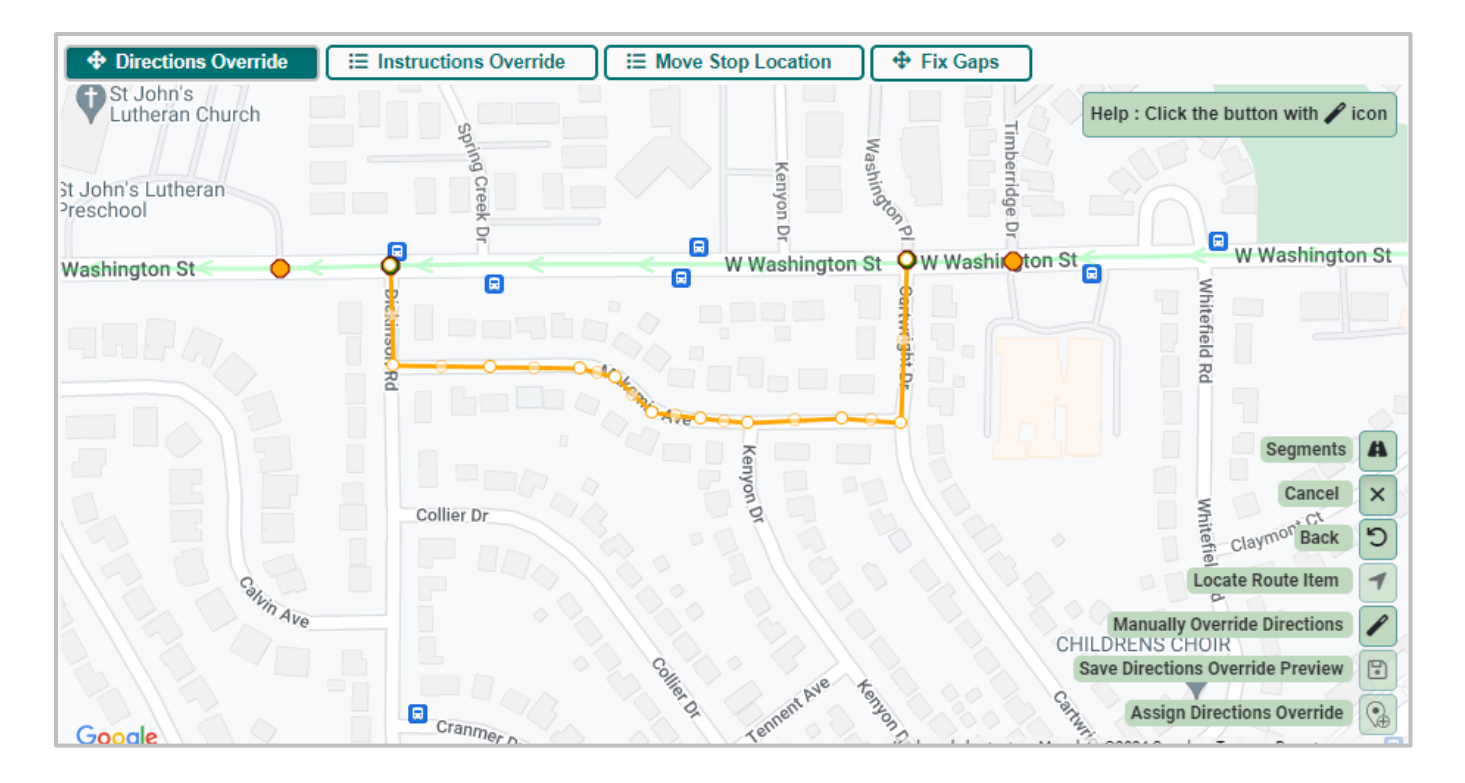

- **Segments:** Selecting the "Segments" tool will populate the Geocode Editor window where the user can add segments that might be missing within the geocode, that prevent the creation of a DO—this prevents the user from having to exit the Routes in DM module, and navigate into the Mapping application.
  - **Note:** Enabling the segments tool will open the Geocode Editor window, and will kick the user out of the Edit Directions window.
- **Cancel:** Selecting Cancel will remove any changes you have made to the run directions, and bring you back to step one.
- **Back:** Selecting back will delete/remove your most recent change.
- **Manually Override Directions:** This window will allow the user to tailor instructions for the new segment(s), as well as determine the speed of travel the bus will be taking upon the creation of the new DO.
- Save Directions Override Preview: This tool will be available for use following the selection of the "DO Preview", and will save the DO and any additional changes made in the preview window (addition of Waypoints and Turnarounds).
  - The Direction Override will not be placed on the selected run until the user selects

11

the "Assign Directions Override" tool.

- **Assign Directions Override:** This tool signifies the final step in the DO process where the user will then assign the new Direction Override to the run or runs of the user's choice.
  - Assign Options

| Assign options                                                                                                    | ×  |
|----------------------------------------------------------------------------------------------------|----|
| Please select an assign option :                                                                                                    |    |
| <ul> <li>Assign DO to currently selected run cover</li> <li>Assign DO to all covers on selected run</li> <li>Assign DO to all runs on route</li> <li>Assign DO to all matching routes</li> </ul> |    |
| Cancel 🗸 Sa                                                                                                    | ve |

# • Manual Override Directions Window

This window will allow the user to tailor instructions for the new segment(s), as well as determine the speed of travel the bus will be taking upon the creation of the new DO.

| Manual Ov                               | Manual Override ×                                                                        |  |  |  |  |  |  |  |
|-----------------------------------------|------------------------------------------------------------------------------------------|--|--|--|--|--|--|--|
| Select direction, fill instructions and | nd bus speed :<br>Washington St<br>W Washington St<br>W Washington St<br>W Washington St |  |  |  |  |  |  |  |
| Google Collier Dr<br>Keyboard sh        | ortcuts Map data ©2024 Google Terms Report a map error                                   |  |  |  |  |  |  |  |
|                                         | 0.06                                                                                     |  |  |  |  |  |  |  |
| Source ∑                                | Speed (20 Mi/H) e<br>Duration f<br>11s                                                   |  |  |  |  |  |  |  |
| Cancel Save                             |                                                                                          |  |  |  |  |  |  |  |

- **a.) Merge Directions:** The Merge Directions tool allows the user to combine two separate segments into one, and simultaneously combine any instructions included in the lower right hand window.
- **b.)** Split Directions: The Split Directions tool allows the user to split a single segment into two segments, by clicking on the larger segment where the user would like to see the segment split into two.
- **c.) Instruction:** The Instruction card allows the user to write out turn by turn instructions for the selected segment. The user will be required to write out instructions for all segments within a DO.
- **d.) Distance:** The Distance field will update based on the selected segment; this is not an editable field.
- **e.) Speed:** The user can identify the speed in which the bus should travel down the selected segment.

**f.) Duration:** The Duration field will update based on the selected segments Distance and Speed; this is not an editable field.

# 10. Directions Override in Runs in Data Management

Navigate to the Runs in Data Management module and select a run in the Data Panel. Within the "Runs" card select the "Edit Directions" tool to view the 'Edit Directions' window.

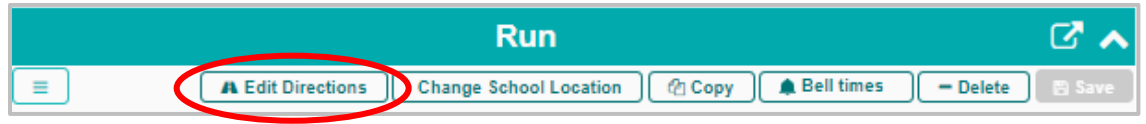

The 'Edit Directions' window will look and function the same as the window within the Routes in Data Management module, however you will only be able to see the single run you have selected within the top left data panel.

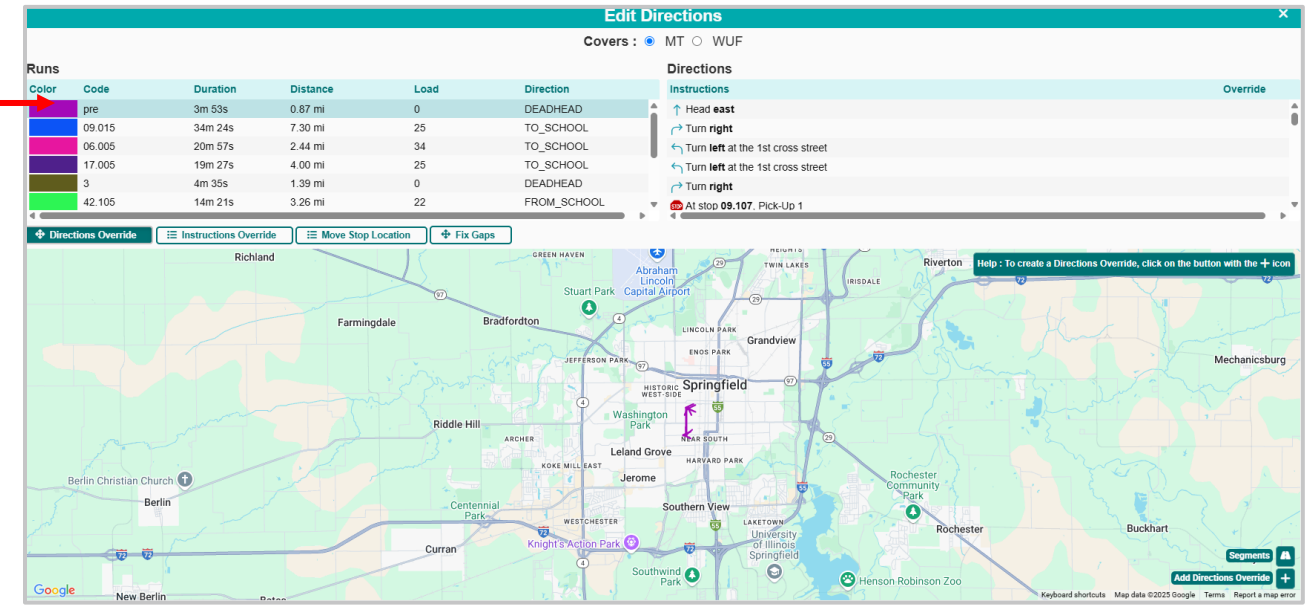

# **DIRECTION OVERRIDES IN UTILITIES**

# The Direction Override Utilities Module allows users to batch assign, unassign, and delete established DO's in the system.

1. From the Athena home screen navigate to the Tools application, into "Direction Override Utilities".

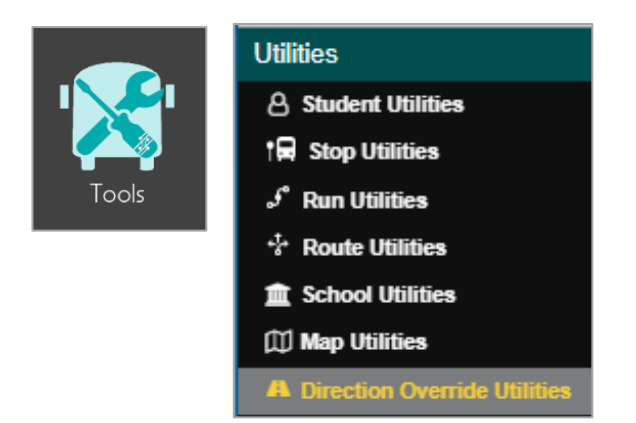

2. Direction Override Utilities Module

|              | 🛠 Tools 🔹 Wtilities | » Direction C | Verride Utili | ies      |                        |                  |            |          | Activ                    | ve Data Area: <b>pl</b> a | an O       |
|--------------|---------------------|---------------|---------------|----------|------------------------|------------------|------------|----------|--------------------------|---------------------------|------------|
|              |                     | (             | III Columns   |          | 29                     |                  |            | Selec    | cted Direction Overrides |                           | ^          |
| Directio     | ns Name             | Routes        | Unassigne     |          | Greenview              | Fogart           |            | 🧉 Assign | Runs 🛛 🧉 Delete 🖉 🚽 Ur   | iassign Routes 📘 🧉 Assi   | ign Routes |
| 2            | E.STANFORD.AVE      | 073           |               | ٩        | Sweet Water            | Broadwell        | Directions | . Name   | Routes                   | Unassigned Runs           | Waypoir    |
| 3            | 09.073.TEST1        | 073           |               |          |                        |                  | 5          | TESTDO   | 008                      |                           | 15.120     |
| 4            | ADDAMS.1            | 082, 040, .   | 01.024        | ersburg  |                        | Elkhart D        |            |          |                          |                           |            |
| 5            | TESTDO              | 008           |               | autauqua | 123                    |                  |            |          |                          |                           |            |
|              |                     |               |               |          | Athens William         | nsville          |            |          |                          |                           |            |
|              |                     |               |               |          | Cantrali 124           | Buffalo Hart     |            |          | С.                       |                           |            |
|              |                     |               |               |          | Sherman                |                  |            |          | •••                      |                           |            |
|              | а.                  |               |               | 25)      | 29                     | 4                |            |          |                          |                           |            |
|              |                     |               |               |          | SS Riv                 | verton           |            |          |                          |                           |            |
|              |                     |               |               |          | Bradfordton Grandview  | Mechanicsbu      |            |          |                          |                           |            |
|              |                     |               |               | R        | iddle Hill Springfield |                  |            |          |                          |                           |            |
|              |                     |               |               |          | Southern View Ro       | chester Buckhart |            |          |                          |                           |            |
|              |                     |               |               |          | <b>O</b>               | Rom              |            |          |                          |                           |            |
|              |                     |               |               |          | Toronto                | Deny             |            |          |                          |                           |            |
|              |                     |               |               | pami     | Chatham                | Ediphura         |            |          |                          |                           |            |
|              |                     |               |               |          |                        | Edition          |            |          |                          |                           |            |
|              |                     |               |               |          | Glenar <b>b</b> .      | 12 fs (          |            |          |                          |                           |            |
| d.           | Batch Operations Av | ailable       | ^             | 104      | Auburn 104             | 104 Kincaid      |            |          |                          |                           |            |
|              |                     |               | III Columns   | wder     | Divernon               |                  |            |          |                          |                           |            |
| Created unit | s type Status       | Result        | DownI         |          | Thayer                 |                  |            |          |                          |                           |            |
| 8/1/23, 4    | Assign Completed    | Success       | <b></b>       |          | Virden                 | Clarksc          |            |          |                          |                           |            |

- a. Data Panel: The data panel will house all DO's created within Athena.
- **b. Map Panel**: When a DO is selected in the data panel, that DO will populate graphically on the map.

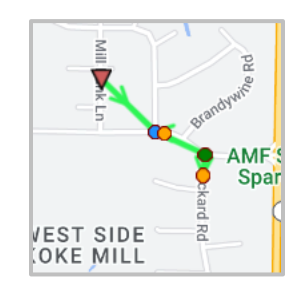

c. Workspace Panel: Selecting a DO will open the Workspace Panel, where the user

will find the "Selected Directions Override" card. In this card, the user is able to perform individual or bulk operations.

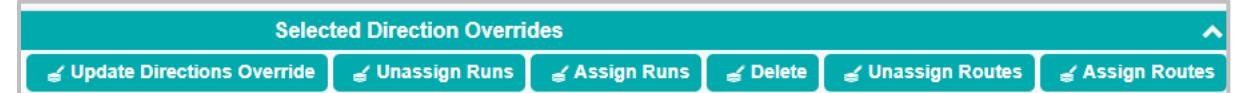

#### d. Batch Operations Available:

Any batch operations that are performed within the "Selected Directions Override" will be recorded within the "Batch Operations Available" card.

|                 |          | Batch Operations Availa | ble     | ^           |
|-----------------|----------|-------------------------|---------|-------------|
|                 |          |                         |         | III Columns |
| Created time    | Туре     | Status                  | Result  | Download    |
| 8/1/23, 4:15 PM | Assign   | Completed               | Success |             |
| 8/1/23, 2:59 PM | Update   | Completed               | Success | <b>*</b>    |
| 8/1/23, 2:52 PM | Unassign | Completed               | Success | <b>*</b>    |
| 8/1/23, 2:51 PM | Assign   | Completed               | Warning | <b>*</b>    |

# ATHENA USER STORIES

The User Stories section of this guide will offer you scenarios that are applicable to some of the workflows you might encounter in your day-to-day tasks within Athena. Some scenarios that will be discussed include:

- Creating a Directional Override
- Unassign and Delete Direction Override
- Assign Direction Override
- Diagnose and Fix Gaps within Edit Directions Window
- Manually Draw a Direction Override

# Creating a Directional Override

Run 42.008 on Route 8 has been identified to have faulty driver directions—the current Google directions have the bus drive the wrong way down a one-way street. The router will utilize the "Edit Directions" tool to create a directional override, and force the bus to turn right on the street following Victoria Dr to resolve the incorrect Google direction.

# Here's How

1. Navigate to Routes in Data Management, and select Route 8 within the Data Panel.

Education Logistics, Inc. Confidential Information. Do not communicate, disclose, or make available all or any part of this document without permission.

| Data Management              |                  |                     |
|------------------------------|------------------|---------------------|
| 嶜 Students                   |                  |                     |
| t⊟ Stops                     |                  |                     |
| J° Runs                      |                  |                     |
| * Routes                     |                  |                     |
|                              | I                |                     |
| 🔳 🌍 Routing » Data Man       | agement » Routes |                     |
| ٩                            |                  | Route               |
| 209 Resi « < 1 2 3 4 5 6 7 8 | > > 11 Pages     | Cancel 🐊 Bell times |
| ☐ Route                      | ≡ Assignε Sa     |                     |

Route \*

Description

| 2  | Within the "Deute" | aard of the \//ar | kanaga Danal | find and cala   | ot tho . "⊏ di | t Directions" tool |
|----|--------------------|-------------------|--------------|-----------------|----------------|--------------------|
| Ζ. |                    | card of the wor   | kspace Panel | , ind and seled | cune Eur       |                    |

\$3

|                    | Route                   | 🗹 🔨                                 |
|--------------------|-------------------------|-------------------------------------|
| 😑 🔒 🗍 🌲 Bell times | 🕻 Edit Directions 📗 🗊 A | ssign Depot 📄 Unassign Depot 📄 Save |
| Route *            | Description             | Comments                            |
| 008                | 008                     | imported test                       |

• Selecting the "Edit Directions" tool will populate the "Edit Directions" window where you will choose the run that has been identified to need directional changes—in the top left data panel, select run 42.008.

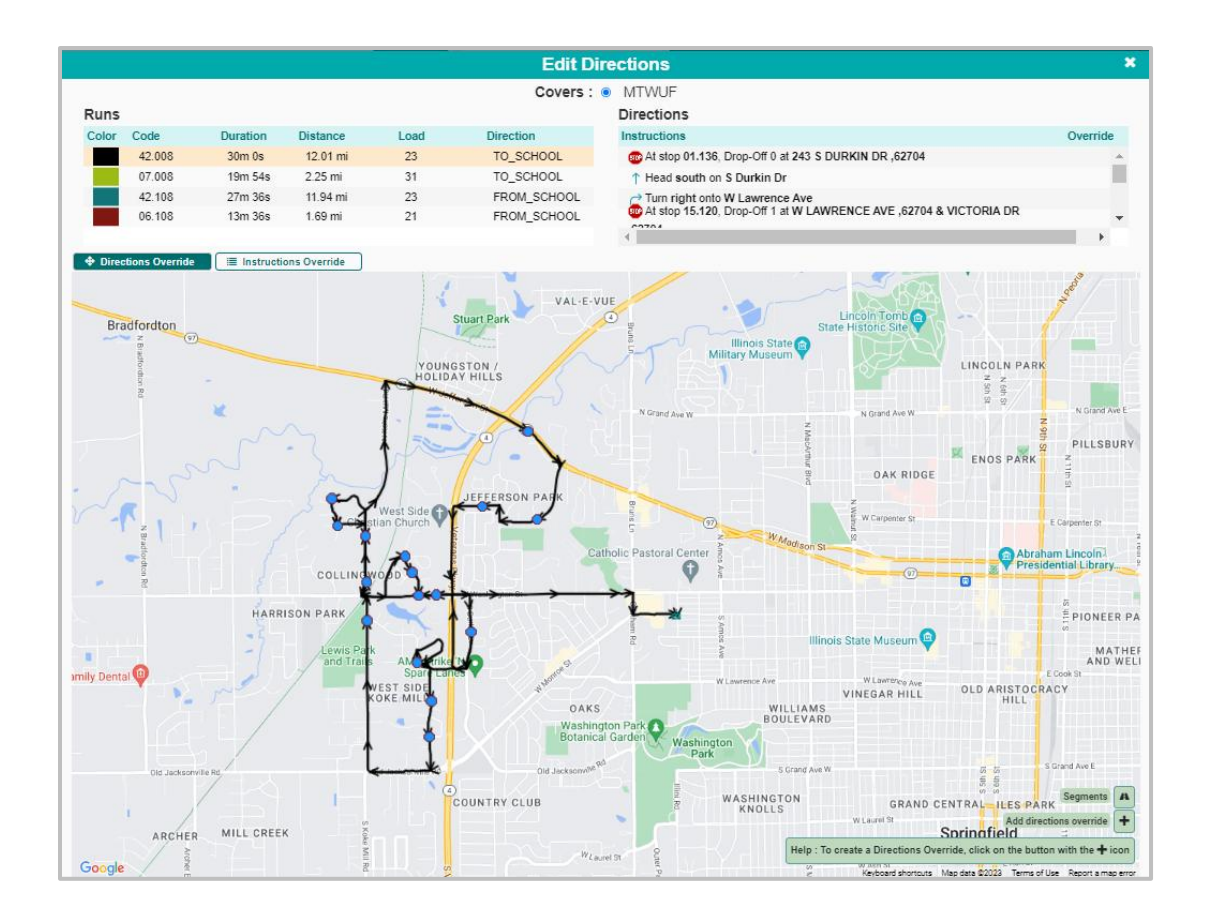

**3.** Following the selection of Run 42.008, the router will zoom to the section of the run that requires the Directions Override.

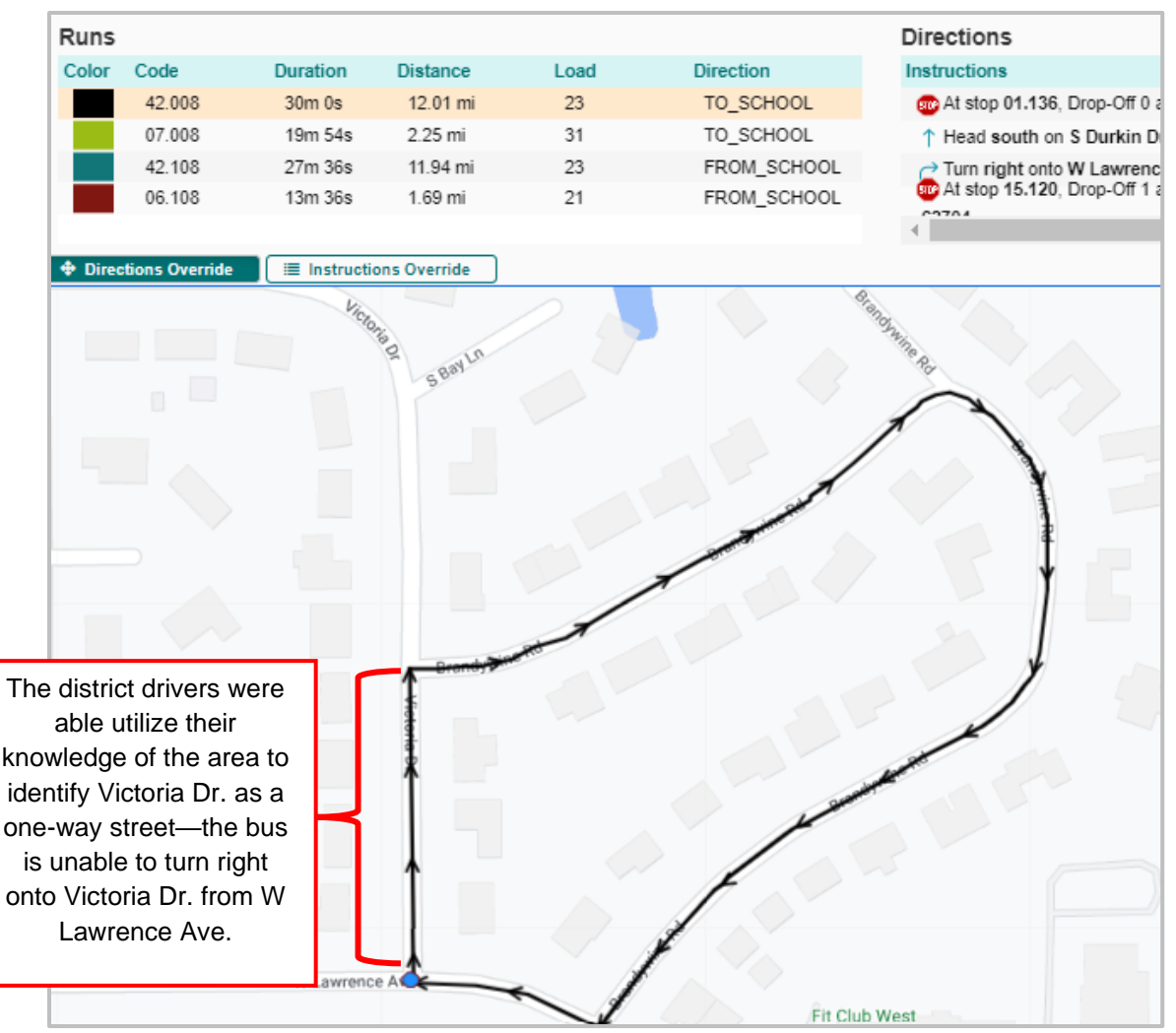

Using a Directions Override, the router will force the bus to turn right on Mill Bank Ln and travel down Victoria Dr. the correct way versus driving against the one-way.

# 4. Creating the Directions Override

Following the hints at the bottom right of the map, first select the "Add Directions Override" button.

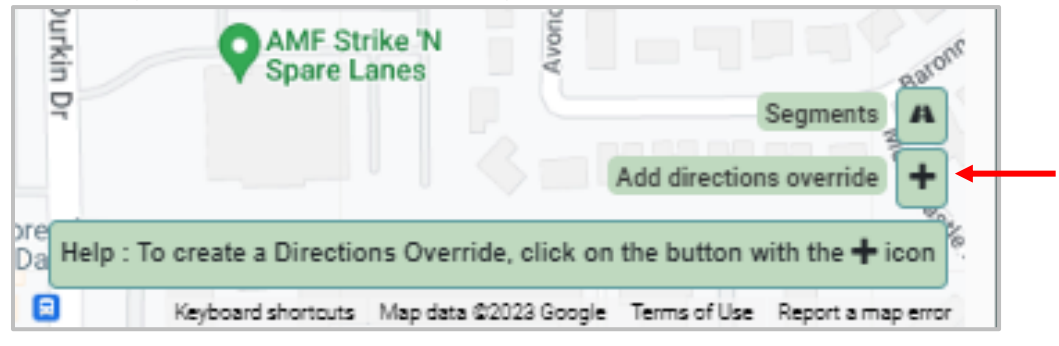

• The Help box will then ask the router to "add the start path marker on the map".

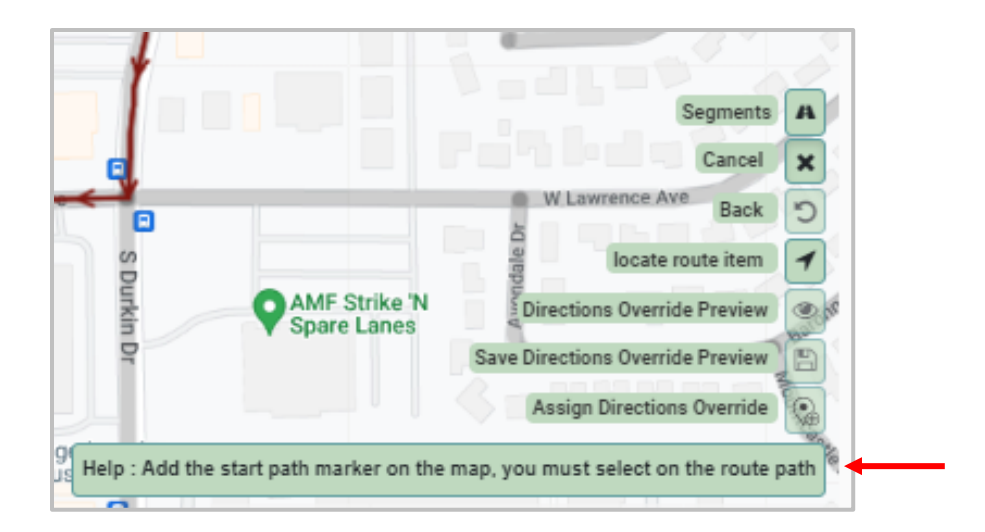

The Start Path Marker is how the system determines the direction of travel. In this case the Start Path Marker should be placed before the stop on the corner of W Laurence Ave and Victoria Dr.

• The Start Path Marker is automatically attached to your curser following the selection of the "Add Directions Override" tool. Click directly on the run to place the marker—once placed you will see a green and yellow point.

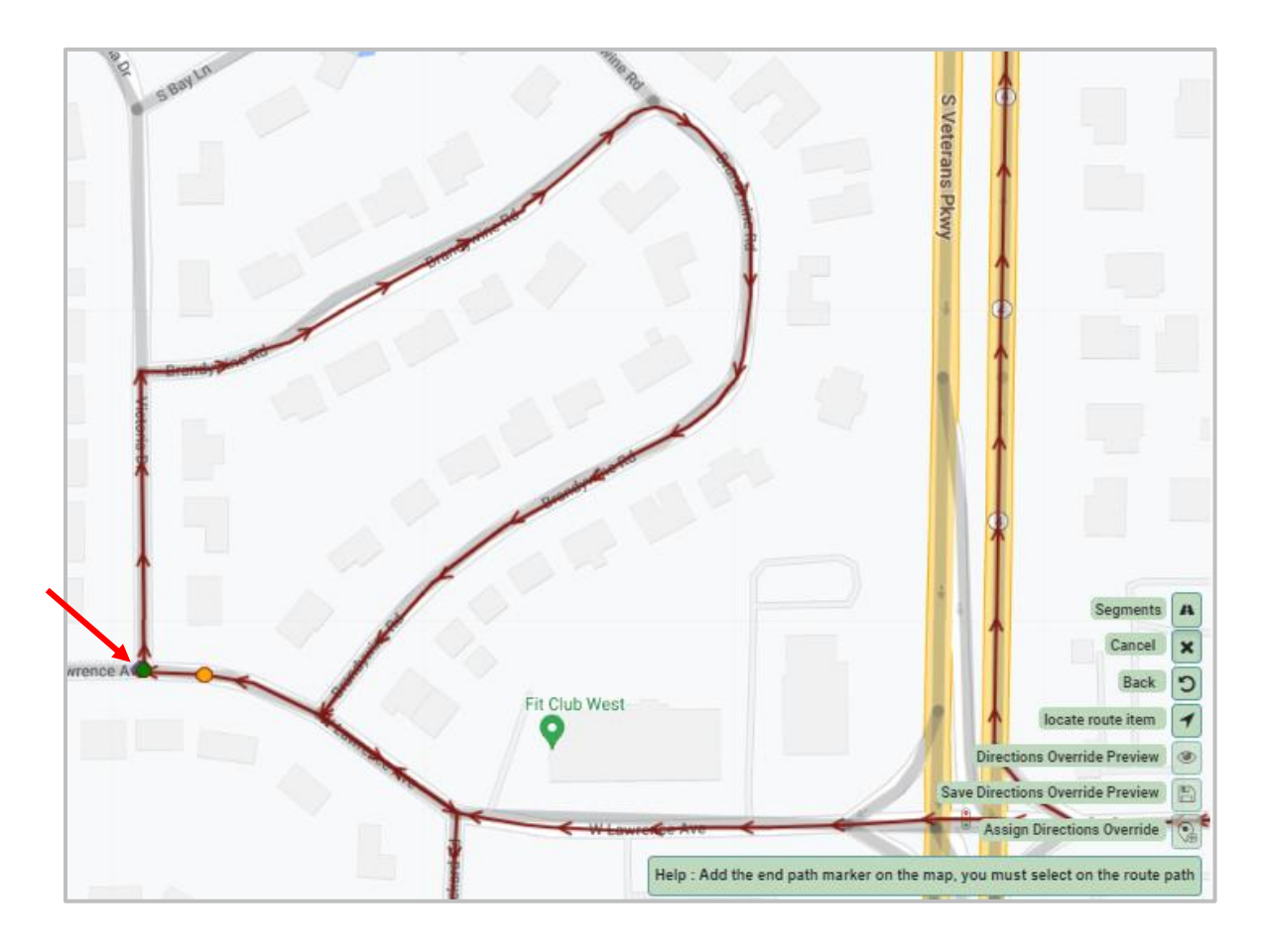

- Once the Start Path Marker has been placed, the Help box will update and ask the router to place the "End Path Marker" to determine which section of this run path should be removed.
  - Following the same format as placing the start marker, the router will click directly on the corner of W Laurence Ave & Rickard Rd—this will tell the system to delete the right turn down Victoria Dr, and the loop down Brandywine Rd.
  - Once the "End Path Marke" is placed, red x's will populate on the portion of the run that will be removed.

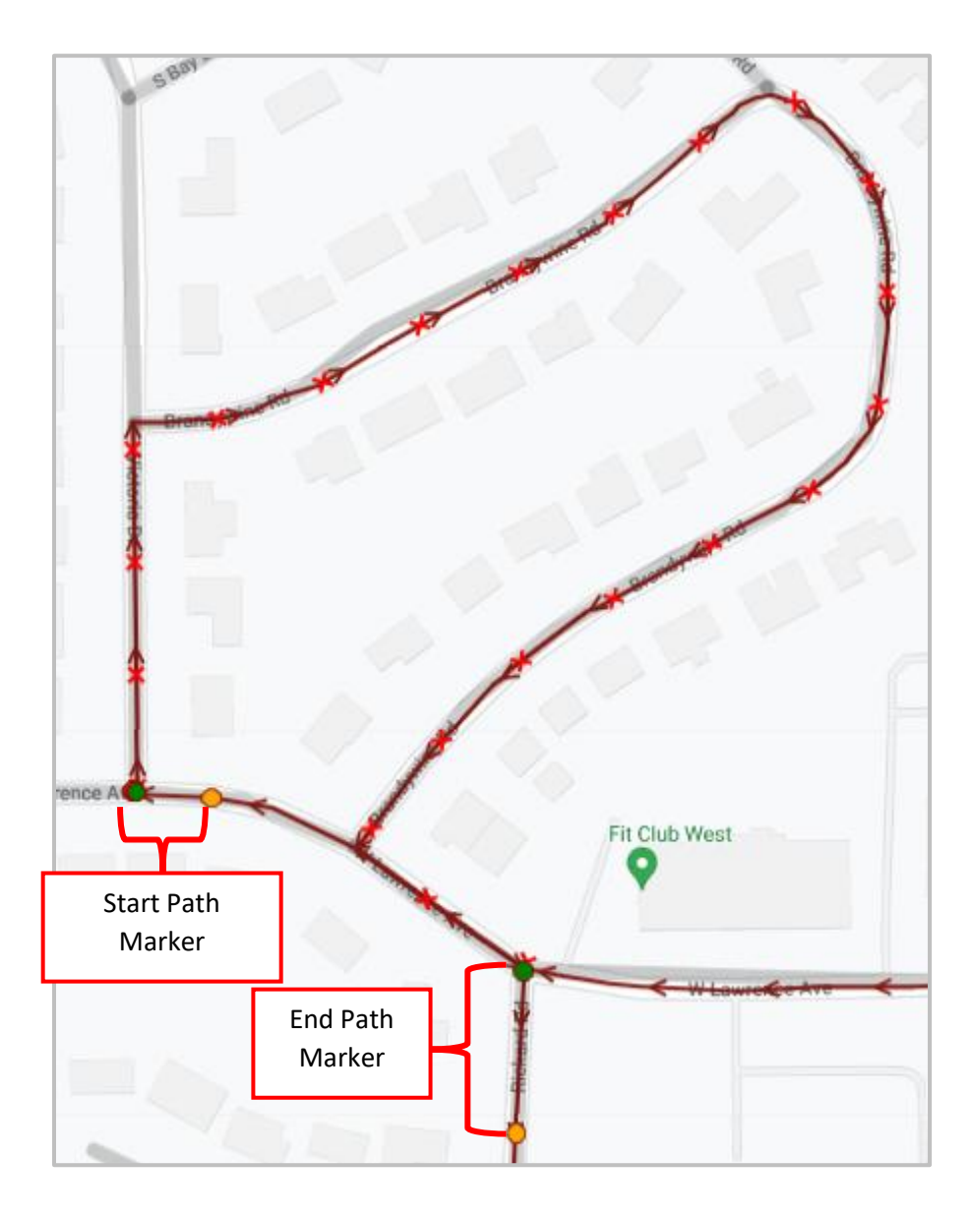

• The "Help" box will ask the router to preview the Directions Override.

**Education Logistics, Inc.** Confidential Information. Do not communicate, disclose, or make available all or any part of this document without permission.

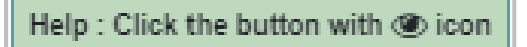

Selecting the preview tool will populate the "Directions Override Code" window where the router will name the DO, before being shown the preview of the DO.

| Directions Override Co                | de ×          |
|---------------------------------------|---------------|
| Please enter a code for the Direction | is Override   |
| TESTDO                                | Validate      |
|                                       | Cancel 🗸 Save |

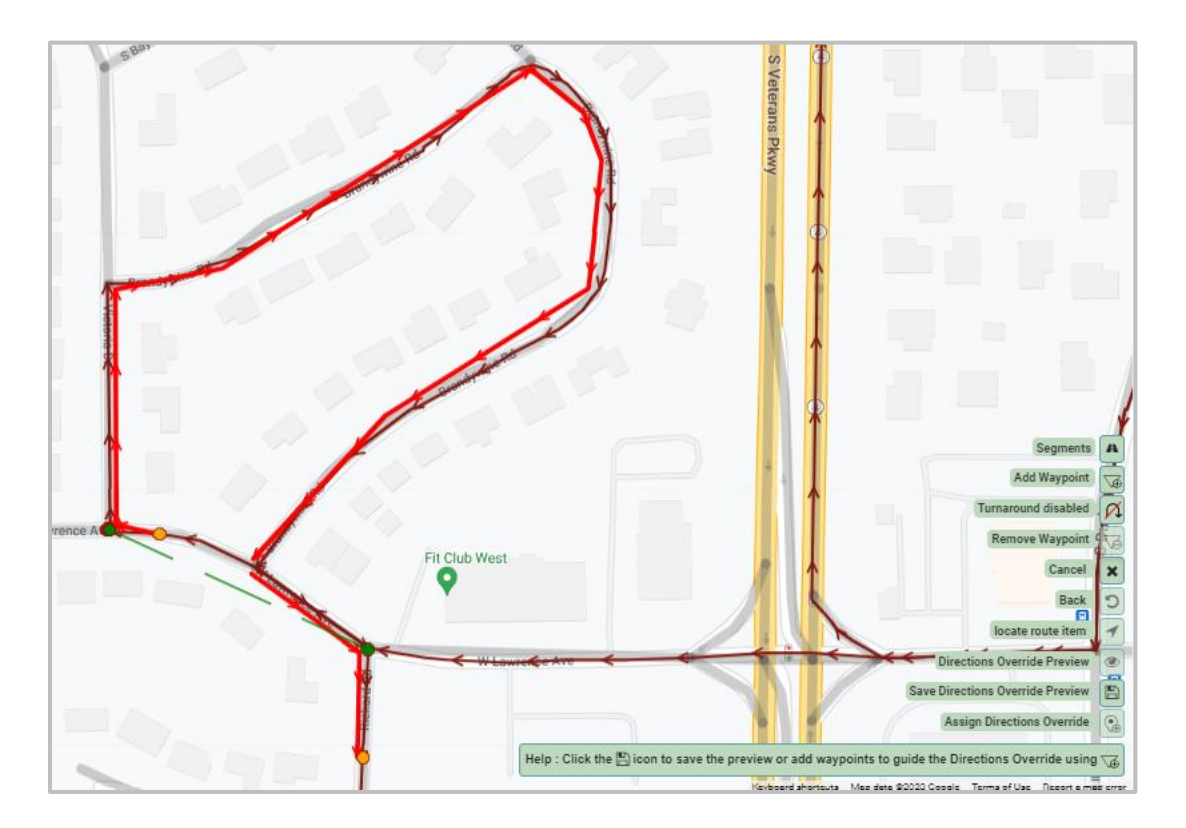

The bold red line is what the system has determined the new path to be, so in some cases there is a need to use waypoint tools to help guide the Direction Override.

Help : Click the 🖺 icon to save the preview or add waypoints to guide the Directions Override using 🥁

22

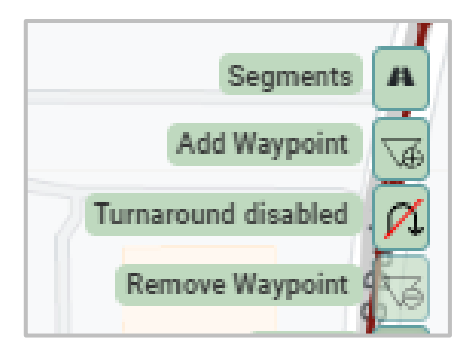

➤ The Waypoint and Turnaround tools have the same functionality as what user's see when working within the "Path Editor" tool of "Bell Time Run Covers".

Reference the Bell Time Run Covers Training Resource Guide for guidance on how to add and remove waypoints.

# Adding Waypoints

The router will select the "Add Waypoint" tool, and drag and drop the Waypoint on the center of Mill Bank Ln, therefore asking the system to redirect down that street.

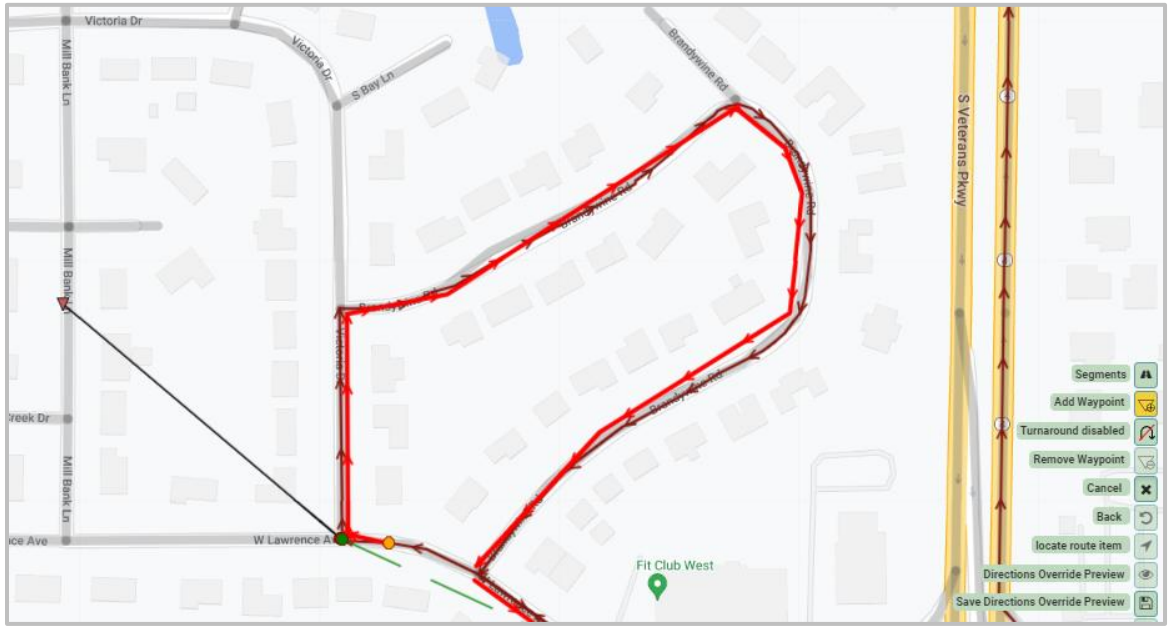

Once the Waypoint is placed, the run directions will update to show the run turning right down Mill Bank Ln, and traveling down Victoria Dr the correct direction.

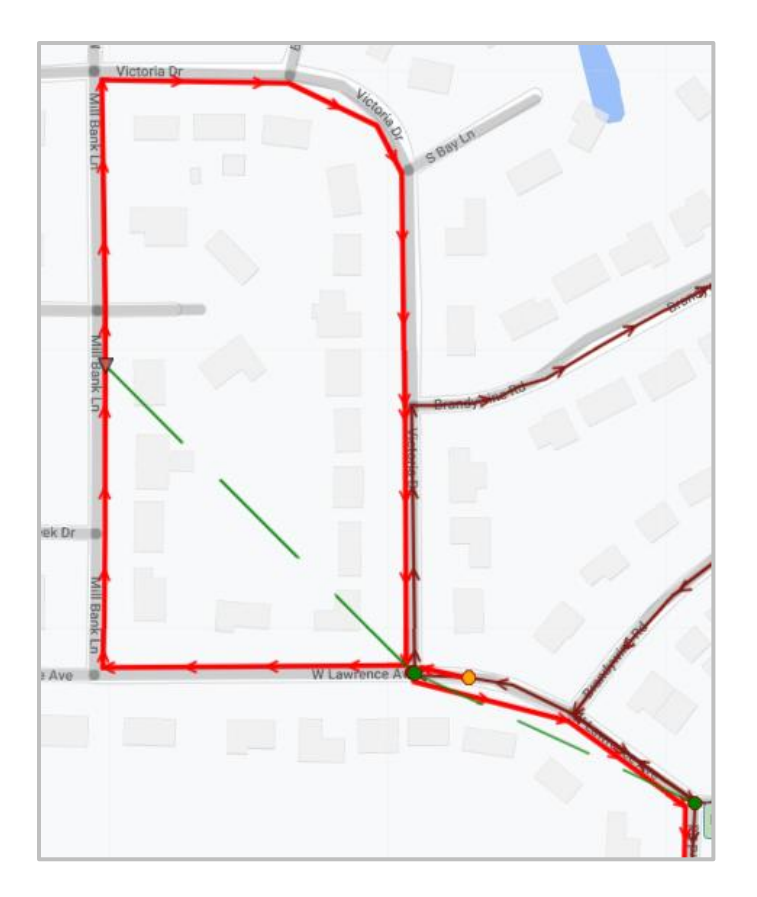

**5.** Once the DO has been created, the router will select the "Save Directions Override Preview", and will see the following window populate:

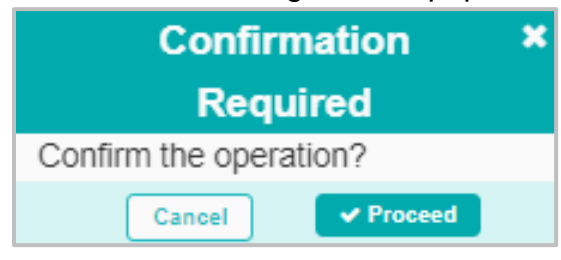

Once the save has been completed, the user will see the following pop-out as confirmation:

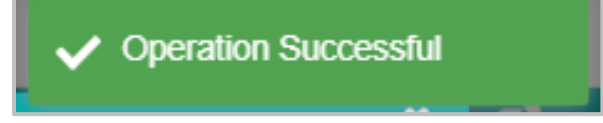

#### 6. Assign Directions Override

To assign the Directions Override to the run, the user will select the "Assign Directions Override" tool in the "Edit Directions Window".

|                                             | ×                                       |
|---------------------------------------------|-----------------------------------------|
|                                             | Segments A                              |
|                                             | Cancel                                  |
|                                             | Back "                                  |
|                                             | locate route item 🖌                     |
| est                                         | Directions Override Preview             |
|                                             | Save Directions Override Preview        |
|                                             | Assign Directions Override              |
| Help : Click the 🌸 icon to assign the Direc | tions Override to the current run/route |

Selecting the "Assign Directions Override" tool will populate the following screen where the router can then opt to "Assign the DO to [the] currently selected run cover".

| Assign options                                                                                                    |      |  |  |  |  |
|----------------------------------------------------------------------------------------------------|------|--|--|--|--|
| Please select an assign option :                                                                                                    |      |  |  |  |  |
| <ul> <li>Assign DO to currently selected run cover</li> <li>Assign DO to all covers on selected run</li> <li>Assign DO to all runs on route</li> <li>Assign DO to all matching routes</li> </ul> |      |  |  |  |  |
| Cancel                                                                                                    | Save |  |  |  |  |

The router will see the directional override assignment within the "Edit Directions" window following its completion—to large stars will be seen on the map where the original "Start" and "End Path Markers" were placed.

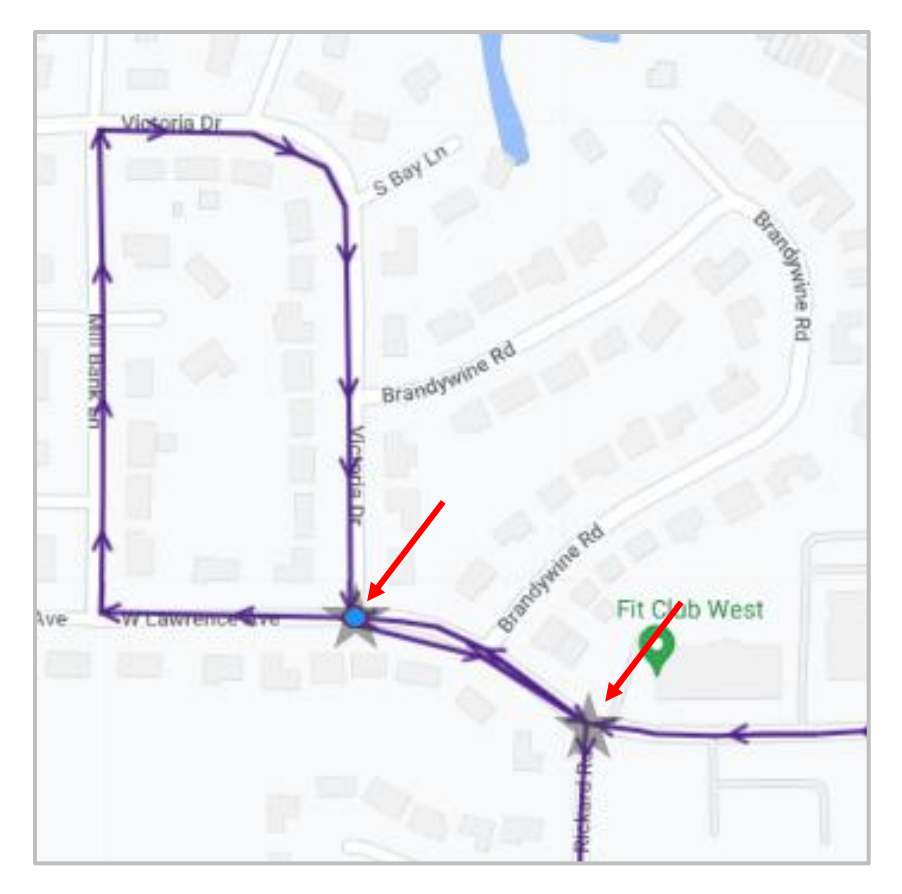

• The Instructions will additionally update, and the user can identify the Directional Override Instructions by the star symbol next to the instruction.

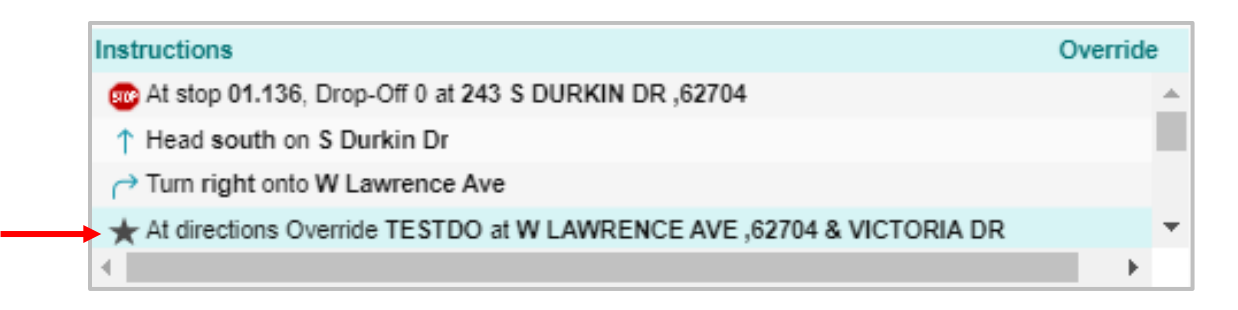

# Unassign and Delete Direction Override

The direction overrides you had created to help your routes navigate around a neighborhood construction project is now no longer needed, as the project was completed over the winter break. You were tasked to delete the direction override, so your routes could return to their normal directional paths—within the "Direction Override Utilities" module you will first unassign the DO from any runs/routes before deleting.

# 1. Tools Application

Navigate to the Tools application from the Athena home screen, and select "Direction Override

Utilities".

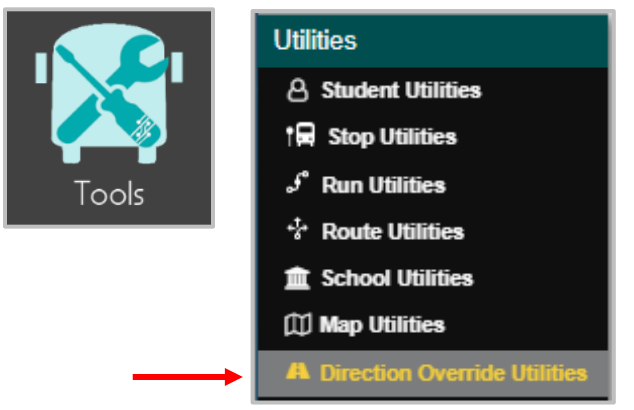

**2.** Selecting the "Direction Override Utilities" module will bring you to a new screen where you will automatically see all DO's made within your site populate in the top Data Panel.

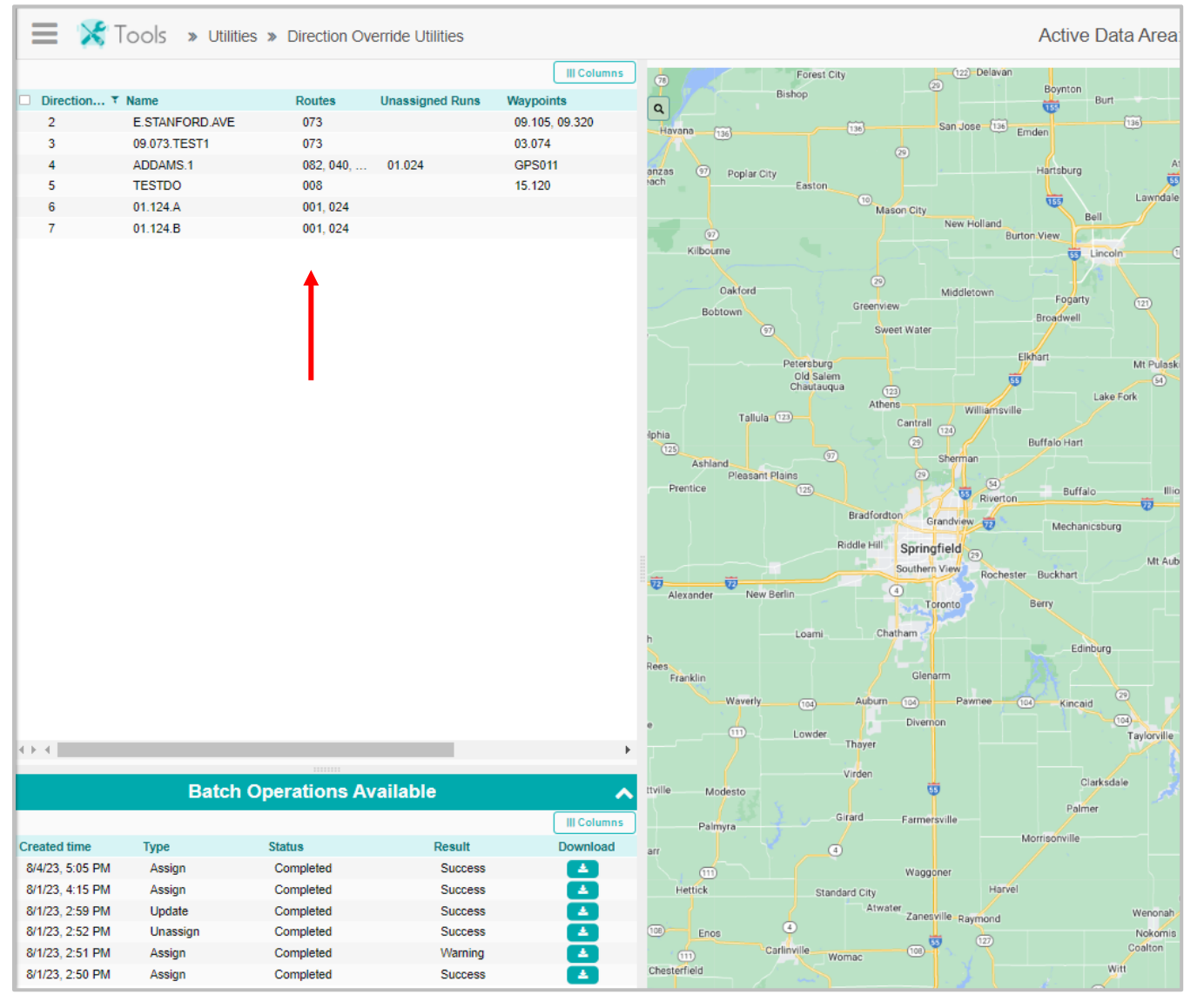

<sup>27</sup> 

3. Within the upper Data Panel, select the DO you wish to unassign and delete—once selected, you will see the DO populate graphically on the map, as well as see the "Selected Direction Overrides" card populate in the Workspace Panel.

|           |                | III Columns |         | - Wington No |   | M               |   |            | S      | elected Direction         | Overrides      |
|-----------|----------------|-------------|---------|--------------|---|-----------------|---|------------|--------|---------------------------|----------------|
| Direction | n 🔻 Name       | Routes      | Q       |              |   | 2               |   |            | 🚽 Unas | sign Runs 🛛 🚄 Assign Runs | 🚽 Delete 🛛 🚽 U |
| 2         | E.STANFORD.AVE | 073         |         | Š Š          |   |                 |   |            |        |                           |                |
| 3         | 09.073.TEST1   | 073         |         | Tau.         |   | 9               | - | Directions | Name   | Routes                    | Unassigned Ru  |
| 4         | ADDAMS.1       | 082, 040,   | ion:    | Mdge LK      |   |                 | × | 5          | TESTDO | 008                       |                |
| 5         | TESTDO         | 008         | 19 Dr   |              |   | Q               |   |            |        |                           |                |
| 6         | 01.124.A       | 001, 024    |         |              |   |                 |   |            |        |                           |                |
| 7         | 01.124.B       | 001, 024    |         | P4           | Ĭ | C               |   |            |        |                           |                |
|           |                |             | ⊂W Lawn | Ince Ave     |   | AMF St<br>Spare |   |            |        |                           |                |

## Unassign Direction Override

Within the "Selected Direction Overrides" card, select the DO in the Workspace Panel (enable to checkbox), before then selecting the "Unassign" tool at the top of the card.

|   | Selected Direction Overrides |            |                      |                   |                               |  |  |  |
|---|------------------------------|------------|----------------------|-------------------|-------------------------------|--|--|--|
|   | ≡                            | 🚽 Unassign | Runs 🛛 🛃 Assign Runs | 🖌 🖌 Delete 🖉 🛃 Un | assign Routes 🖌 Assign Routes |  |  |  |
|   | Directions .                 | Name       | Routes               | Unassigned Rur    | ns Waypoints                  |  |  |  |
| • | 5                            | TESTDO     | 008                  |                   | 15.120                        |  |  |  |
|   |                              |            |                      |                   |                               |  |  |  |

You will see the following confirmation window, because we are deleting this DO, we will want to select "All" to unassign the DO from all routes.

|                 | Unassign D              | Direction Override                | ×         |
|-----------------|-------------------------|-----------------------------------|-----------|
| Routes to load: | <ul> <li>All</li> </ul> | <ul> <li>Choose Subset</li> </ul> |           |
| Cancel          |                         |                                   | ✓ Proceed |

You will see the following confirmation window detailing how many routes the DO is being unassigned from—select "Proceed".

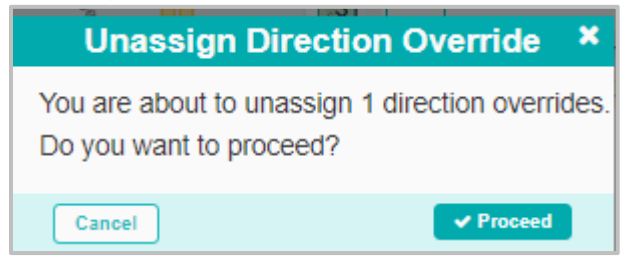

If the operation is successful, you will a pop-up confirmation, as well as see a record of the operation within the "Batch Operations Available" card.

28

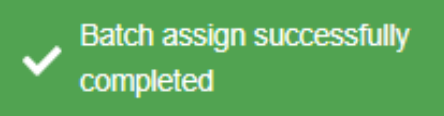

| Batch Operations Available |          |           |         |          |       |  |  |
|----------------------------|----------|-----------|---------|----------|-------|--|--|
|                            |          |           |         |          | lumns |  |  |
| Created time ↓             | Туре     | Status    | Result  | Download |       |  |  |
| 8/7/23, 10:45 AM           | Unassign | Completed | Success |          |       |  |  |

#### • Delete Direction Override

Following the unassignment of the Direction Override, still working within the "Selected Direction Override" card, the user will select the "Delete" tool at the top of the card.

| Selected Direction Overrides |                 |               |          |          |            |                 |
|------------------------------|-----------------|---------------|----------|----------|------------|-----------------|
| ≡                            | 🚽 Unassign Runs | 🚽 Assign Runs | 🕳 Delete | 🚽 Unassi | ign Routes | 🚽 Assign Routes |
| Directions                   | Name            | Routes        | Unassign | ed Runs  | Waypoin    | nts             |
| <b>2</b> 5                   | TESTDO          | 008           |          |          | 15.120     |                 |
|                              |                 |               |          |          |            |                 |

Selecting the "Delete" tool, the user will see the following window-select "Proceed".

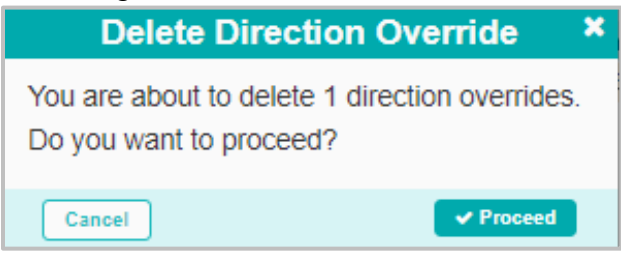

The user can confirm its deletion from the absence of the DO within the Data Panel.

# Assign Direction Override

You were tasked to create a Direction Override to address a Google Direction error in Route 073's run directions—the previous run directions tried to send the bus the wrong way down a one-way street. You created the DO, and now you need to assign the DO to all applicable runs. Working within the Direction Override Utilities module, you are able to batch assign the DO to multiple runs at once.

#### 1. Tools Application

Navigate to the Tools application from the Athena home screen, and select "Direction Override

Utilities".

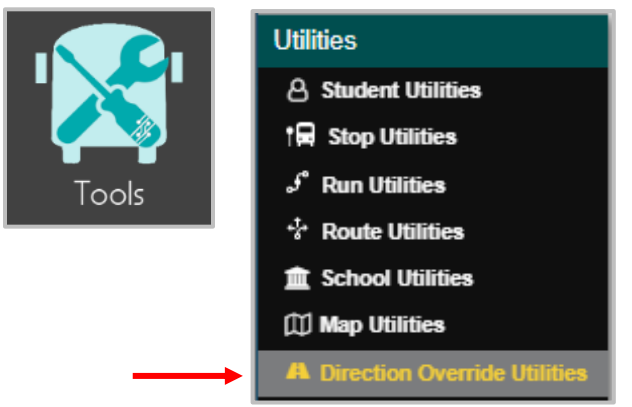

2. Within the upper Data Panel, select the DO you wish to assign to multiple runs—once selected, you will see the DO populate graphically on the map, as well as see the "Selected Direction Overrides" card populate in the Workspace Panel.

| Ξ | ×         | Tools » Utilities » | Direction Over | ride Utilitie | 5                  |                    |            |               | Active Data A                | rea: <b>plan</b> |
|---|-----------|---------------------|----------------|---------------|--------------------|--------------------|------------|---------------|------------------------------|------------------|
|   |           |                     | III Columns    | ) spi         |                    |                    |            | Selected      | Direction Overrides          | ^                |
|   | Direction | ▼ Name              | Routes I       | L ing st      |                    | HARVAR             |            | 🚽 Assian Runs | ∠ Delete ↓ ∠ Unassign Routes | Assian Routes    |
|   | 2         | E.STANFORD.AVE      | 073            | /k0 (         | Early Learning cen | iter Wellesler Aus |            |               |                              |                  |
|   | 3         | 09.073.TEST1        | 073            | pol 💙         |                    | - Melicoley Are    | Directions | Name          | Routes                       | Unassigned Runs  |
|   | 4         | ADDAMS.1            | 082, 040,      | W Lenox Aw    | SPRINGE            |                    | 3          | 09.073.TES    | ST1 073                      |                  |
|   | 6         | 01.124.A            | 001, 024       | Spring        | souri coi          | RRIDOR             |            |               |                              |                  |
|   | 7         | 01.124.B            | 001, 024       | e St          |                    |                    |            |               |                              |                  |
|   |           |                     |                |               |                    |                    |            |               |                              |                  |

**3.** Select the DO in the "Selected Direction Overrides" card, before selecting the "Assign Runs" tool at the top of the card.

| Selected Direction Overrides |                   |               |          |                   |                 |  |  |
|------------------------------|-------------------|---------------|----------|-------------------|-----------------|--|--|
|                              | 🚽 Unassign Runs 🕻 | 🛃 Assign Runs | 🚽 Delete | 🚽 Unassign Routes | 🕳 Assign Routes |  |  |
| Direc                        | tions Name        |               | Routes   | Unassigned Rur    | ns Waypoints    |  |  |
| <b>¥</b> 3                   | 09.073.TE         | ST1           |          |                   | 03.074          |  |  |
|                              |                   |               |          |                   |                 |  |  |

# • Assign Direction Override

Selecting the "Assign Runs" tool will populate a window where you will choose to assign the DO to all applicable runs, or "Choose [a] Subset" of runs to assign—select "Proceed" when you are ready.

|           | Assig | gn Dir | ection Ov   | erride    | × |
|-----------|-------|--------|-------------|-----------|---|
| Runs to l | oad:  | o All  | Choose      | Subset    |   |
| Run ID    | Load  |        | Description | Comments  |   |
| 09.073    | 0     |        | JEFFERSO    |           |   |
| 09.173    | 0     |        | JEFFERSO    |           |   |
|           |       |        |             |           |   |
|           |       |        |             |           |   |
| Cance     | a l   |        |             | ✓ Proceed |   |

You will see the following window to confirm the assignment:

| Assign Direction Override 🛛 🗙                                             |
|---------------------------------------------------------------------------|
| You are about to assign 1 direction overrides.<br>Do you want to proceed? |
| Cancel V Proceed                                                          |

Once the assignment is completed you will see a green confirmation pop-up on your screen, as well as see a record of the assignment in the "Batch Operations Available" card.

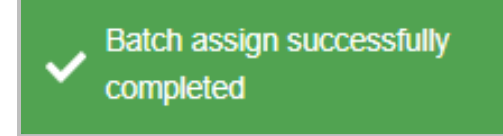

|                  | ^                 |           |         |             |
|------------------|-------------------|-----------|---------|-------------|
|                  |                   |           |         | III Columns |
| Created time 4   | Туре              | Status    | Result  | Download    |
| 8/7/23, 11:30 AM | Assign DOs to sel | Completed | Success |             |

# Diagnose and Fix Gaps within Edit Directions Window

Following the identification of the runs that contain no-travel gaps, you were tasked by your transportation manager to correct the no-travel gaps found within Run 01.024. Within Runs in Data Management, you will work within the "Edit Directions" window to correct the no-travel gaps found within the selected run.

Please reference the Runs in Data Management User Story "Search for No-Travel Gaps in a Run" prior to reviewing this user story.

Education Logistics, Inc. Confidential Information. Do not communicate, disclose, or make available all or any part of this document without permission.

1. Navigate to Runs in Data Management

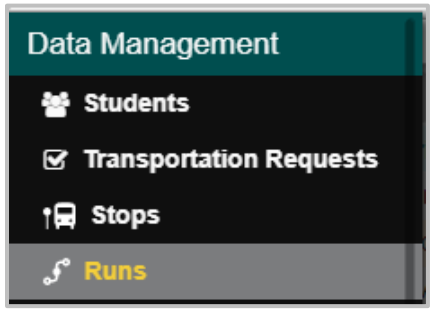

# • Search for No-Travel Gaps

Within the search tray, add the "Instructions" filter and include the following fields from the drop-down selection—"Google Gaps" and "No Travel Gap".

| Search                    | Q                      |
|---------------------------|------------------------|
| Select or name new search | Grilters 7             |
| Instructions              | ÷ ×                    |
| Select                    | 0                      |
| U turn                    | Q Search -             |
| Google Gap                | DAMS IN 9:00           |
| No Travel Gap             | VERSE - ADDAMS IN 9:00 |

| Search                                 |       |    |
|----------------------------------------|-------|----|
| Select or name new search              | Filte | rs |
| Instructions                           | ¢     | ×  |
| Google Gap X No Travel Gap X<br>Select | 0     | Ō  |
| Q Searc                                | :h    | 2  |

#### • Select a Run

Within the Data Panel, select run 01.024.

| Ľ | Run ID  | $\equiv$ To or From Sc $\equiv$ School- | -BellTime Status | Frequency L |
|---|---------|-----------------------------------------|------------------|-------------|
| L | 009.201 | FROM_SCHO 09 - 2:                       | 31 PM STA        | MTWUF       |
|   | 01.024  | TO_SCHOOL 01 - 9:                       | 08 AM STA        | MTWUF       |

## 2. Edit Directions

Once the run is selected, within the "Run" card, navigate to the 'Edit Directions' tool.

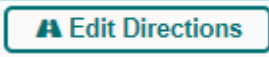

| Run                                             |                        |           |  |  |
|-------------------------------------------------|------------------------|-----------|--|--|
| Change School Location Copy Bell times - Delete |                        |           |  |  |
| - Unassign Trips                                | Description            | Comments  |  |  |
| - Unassign Stops                                | To Douglas ADDAMS@09:0 | Comments  |  |  |
| - Unassign Transfers                            | Status                 | Frequency |  |  |
| A Edit Directions                               |                        |           |  |  |

# 3. Fix Gaps

Within the Edit Directions window, the user will see Run 01.024 populate in the upper left-hand data panel. Selecting the run will highlight it in the data panel, as well as populate the run graphically on the map.

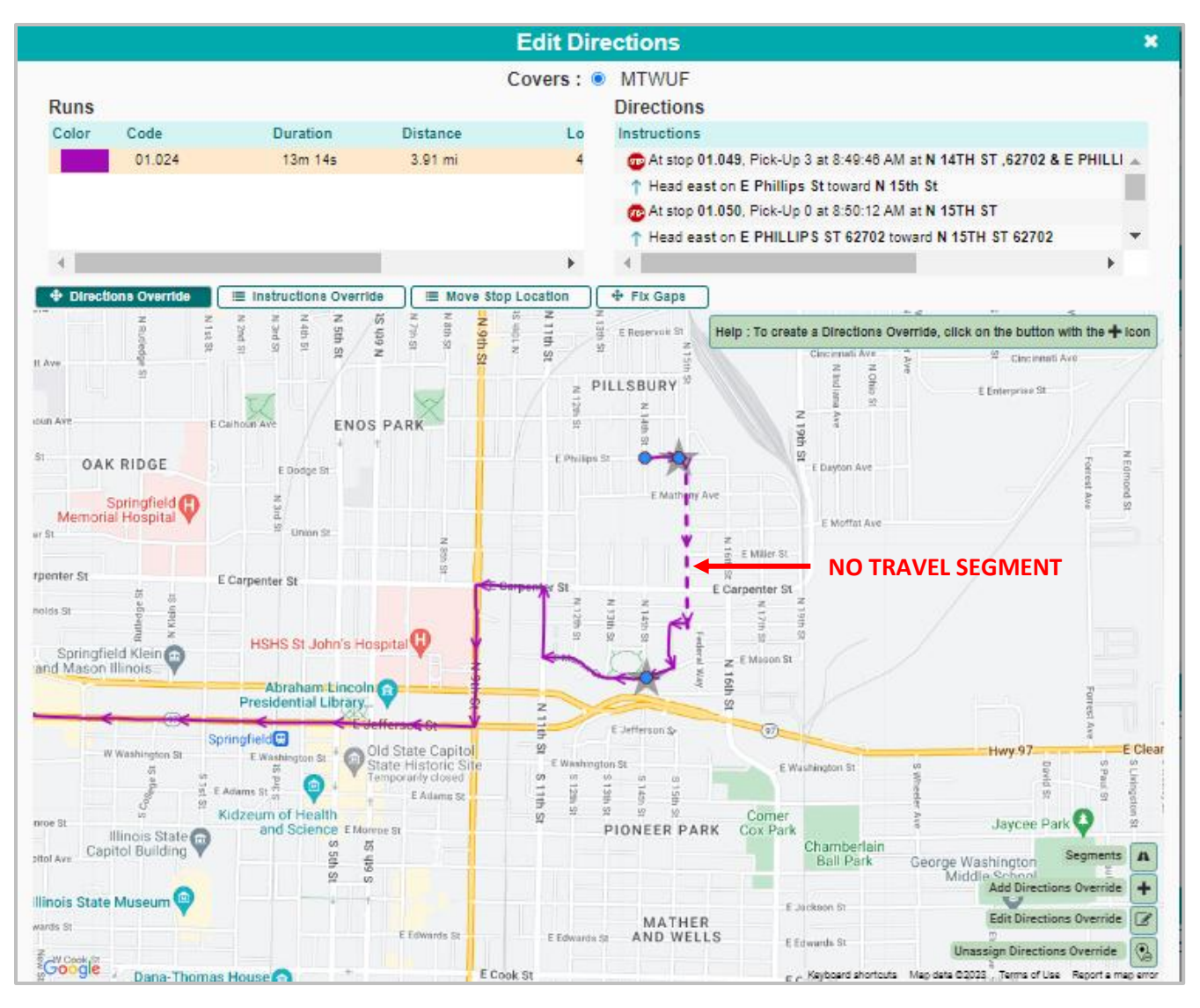

 The section of the run that displays a dotted line, is the section that is impacted by the notravel segment.

# Navigate to the Fix Gaps Layer

Following the selection of the run in the "Edit Directions" window, the user will navigate to the "Fix Gaps" Layer.

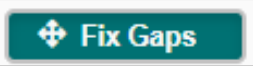

# 4. Help Box

Once the user has navigated to the "Fix Gaps" layer, the user will refer to the help box in the upper right-hand corner of the Map.

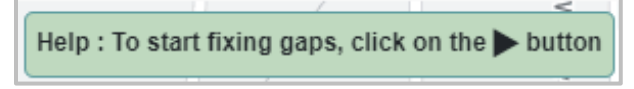

As the user follows the help instructions, they will see the tools in the lower right of the map update based on their step in the process.

# • Start Reinsert Gaps

The Help window will first ask the user "To Start fixing gaps, select the 'Start Reinsert Gaps' button".

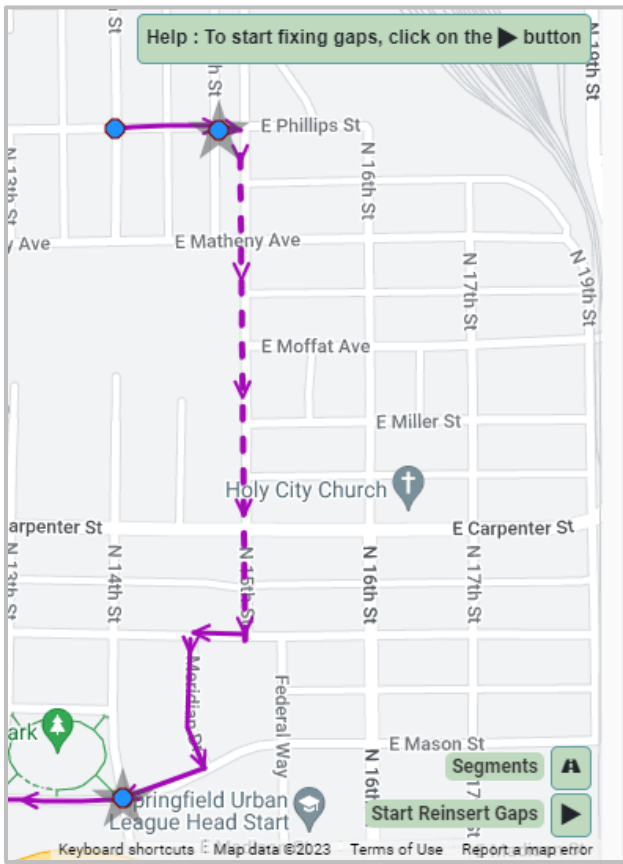

# Diagnose Waypoints

Next the user will "Diagnose the Waypoint".

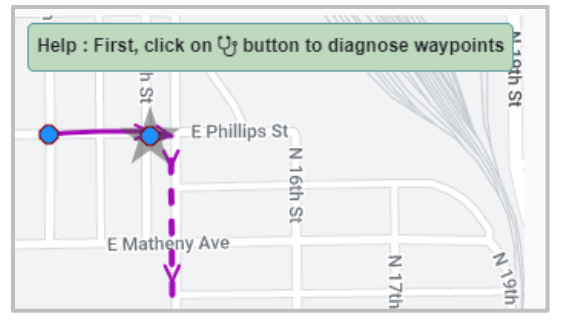

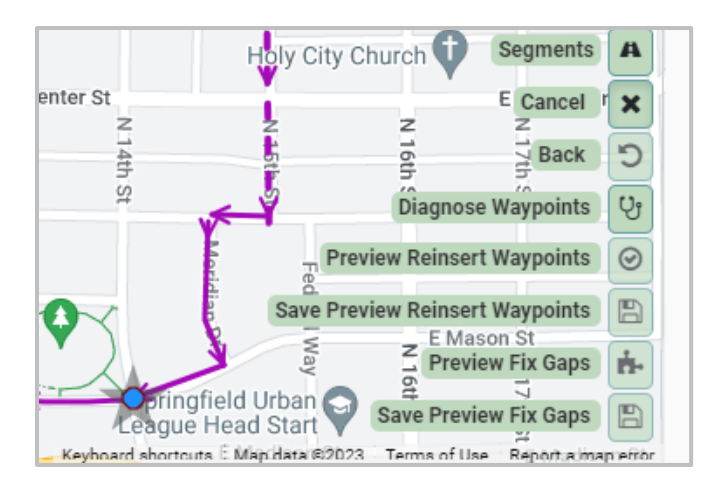

# Preview Reinsert Waypoints

Following the successful diagnosis, the user will "Preview [the] Reinsert [of] Waypoints".

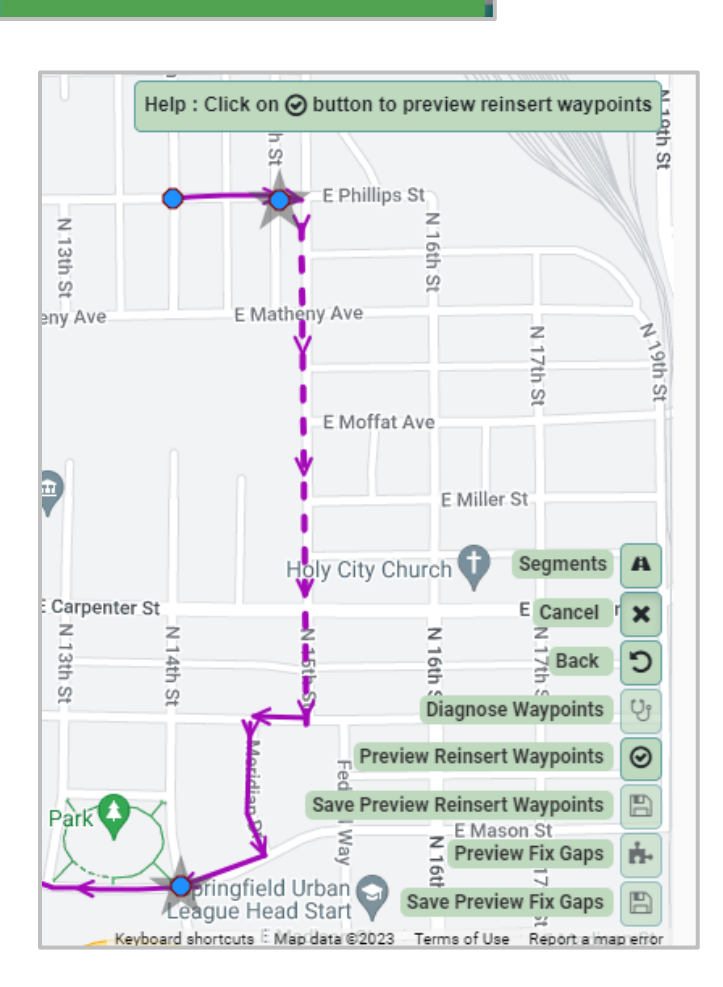

✓ Diagnose waypoints success

# • Save Changes

Following the selection of the "Preview Reinsert Waypoints", the user should see the run

update with the reinsertion of the waypoints, and the following notification:

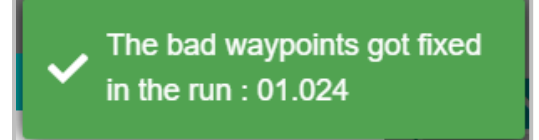

The help box will then ask the user to save the changes made in the preview:

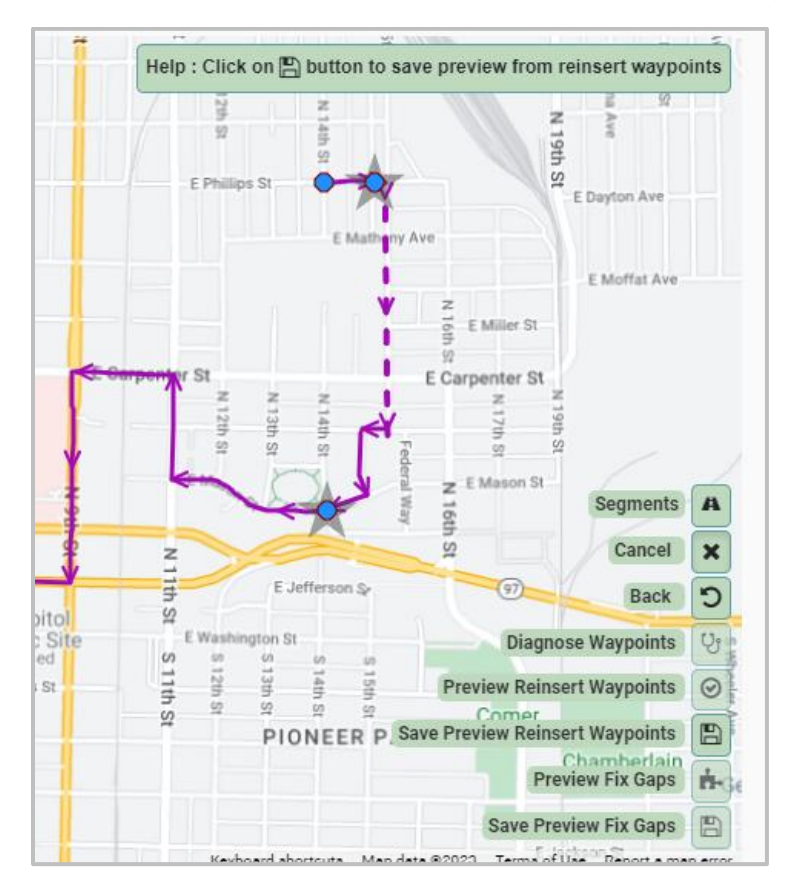

# • Preview Fix Gaps

Following saving the added waypoints, the user will select the "Preview Fix Gaps" button.

| E Help : Click on 🚠 button to preview fix gaps |                |  |  |  |
|------------------------------------------------|----------------|--|--|--|
| E Reservoir St                                 | Cincinnati Ave |  |  |  |
| Z PILLSBURY                                    | Ohio S         |  |  |  |
| 2th St                                         | a Ave          |  |  |  |

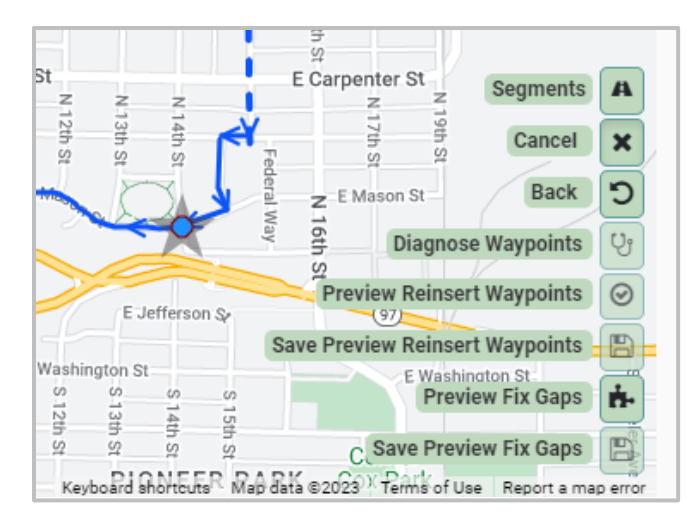

Once the step has finished processing, the user will see the following notification:

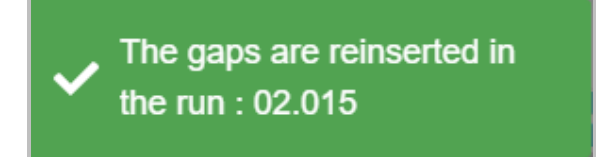

• Following previewing the fixed gaps, the user will be asked to save and finalize the changes made in the preview:

| Help : Click on 🖺 b | outton to save preview a | ıfter fixing g | aps     |
|---------------------|--------------------------|----------------|---------|
|                     |                          |                |         |
|                     | 4                        | Segments       | A       |
| 29                  | •                        | Cancel         | ×       |
|                     |                          | Back           | С       |
|                     | Diagnose                 | Waypoints      | Ų       |
|                     | Preview Reinsert         | Waypoints      | $\odot$ |
|                     | Save Preview Reinsert    | Waypoints      | B       |
|                     | Previe                   | w Fix Gaps     | ÷.      |
|                     | Save Previe              | w Fix Gaps     | B       |

When the operation is completed, the user will see the following populate on their screen:

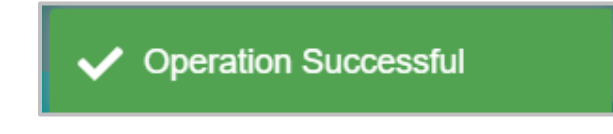

# Manually Draw a Direction Override

Over the next few months, a portion of Deadhead 2's driver path will be under construction as N Amos Ave is being repaved, thus significantly affecting the run's duration. To avoid the construction, you were tasked to create a Manual DO to circumvent the construction on Amos Ave.

#### Here's How

1. Navigate to Routes in Data Management, and select Route 8 within the Data Panel.

Education Logistics, Inc. Confidential Information. Do not communicate, disclose, or make available all or any part of this document without permission.

| Students |  |
|----------|--|
| t🛱 Stops |  |
| Ĵ Runs   |  |
| * Routes |  |

|             | Routing     | » Data Ma | anagement » Routes | 3            |
|-------------|-------------|-----------|--------------------|--------------|
| Q           |             |           |                    | Columna      |
| 220 Results | « <         | 1 2 3 4   | 4 5 6 7 8 > »      | 11 Pages     |
| □ Route ≡ I | Description |           | ≡ Assigned runs    | s Contractor |
| 00807       | RT 212      |           | 0                  |              |
| 00808       | 178         |           | 0                  |              |
| 00809       | 213W        |           | 0                  |              |
| 00810       | RT 247      |           | 0                  |              |
| 00811       | RT 245      |           | 0                  |              |
| 00812       | RT 217      |           | 0                  |              |
| 00813       | RT 259      |           | 0                  |              |
| 00814       | 031         |           | 5                  | BE           |
| 00815       | 008         |           | 3                  |              |
|             |             |           | -                  |              |

2. Within the "Route" card of the Workspace Panel, find and select the "Edit Directions" tool.

|         | Route                          | <b>⊘</b> ^⊡                            |
|---------|--------------------------------|----------------------------------------|
| Cancel  | Bell times 🛛 🗛 Edit Directions | 🛱 Assign Depot 📄 Unassign Depot 💿 Save |
| Route * | Description                    | Comments                               |
| 00815   | 008                            | imported test                          |

• Selecting the Edit Directions tool will populate the Edit Directions window where you will choose the run that has been identified to need directional changes—in the top left data panel, select "Deadhead 2".

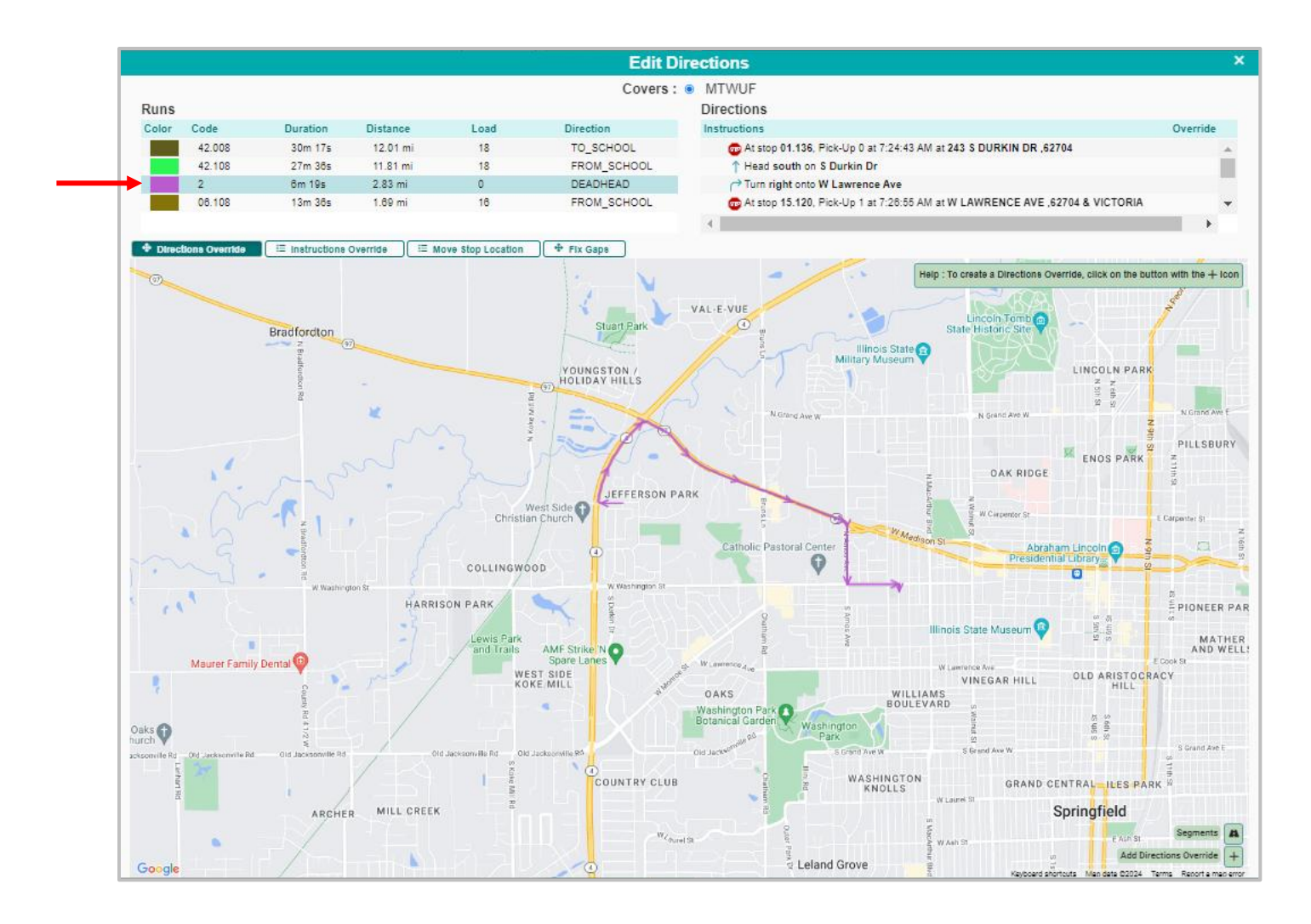

3. Select the "Add Directions Override" tool in the lower right-hand corner of the map.

| E Ash St      | Segments 🛤             |
|---------------|------------------------|
| Add Dires     | tions Override +       |
| data @2024 Ta | rma Renort e men error |

Upon it's selection the following window will populate, where the user will select "Manual".

| Choose the Directions override type | ×      |
|-------------------------------------|--------|
| Please select the type of Override  |        |
| MANUAL REGULAR                      |        |
| Cancel                              | ✓ Save |

## 4. Creating a Manual DO

Selecting "Manual" will populate the following tools in the lower right corner of the map.

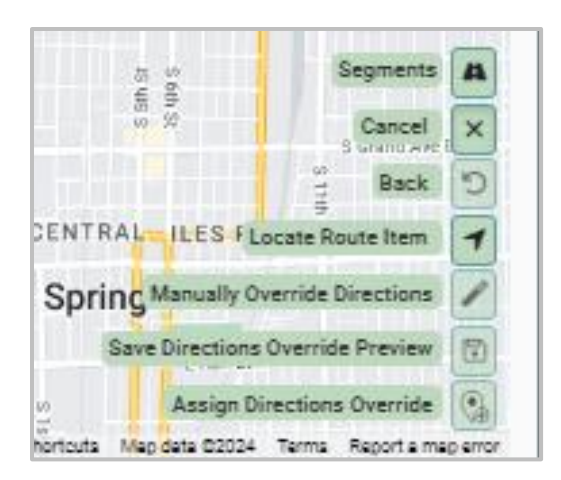

The user will refer to the Help box to guide their creation of the Manual Direction Override.

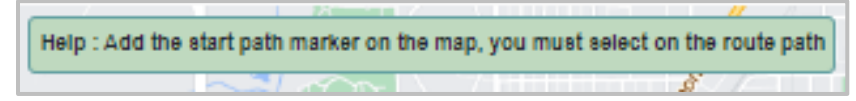

# Add the Start Path Marker

Upon the selection of the DO type, the user will be instructed to select the "start path marker"—following the direction of travel, this is the start of where the user would like to see the Direction Override begin.

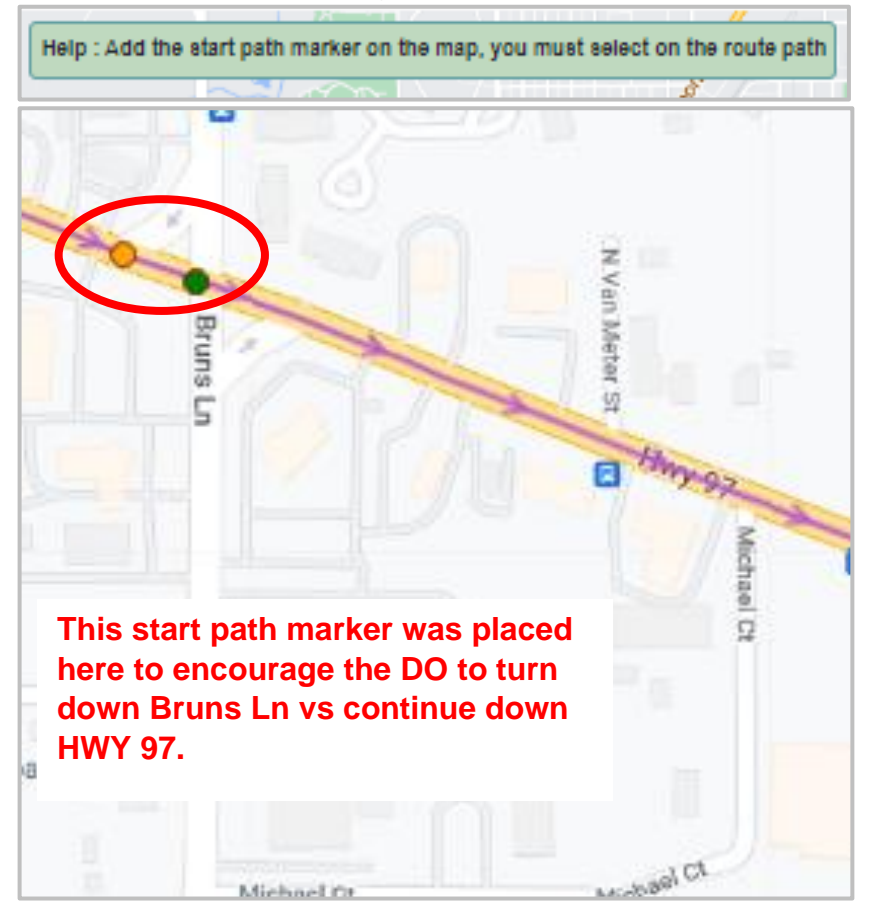

# • Add the End Path Marker

The user will then be asked to place the "end path marker" indicating where the DO ends, and reverts back to the runs original path and directions.

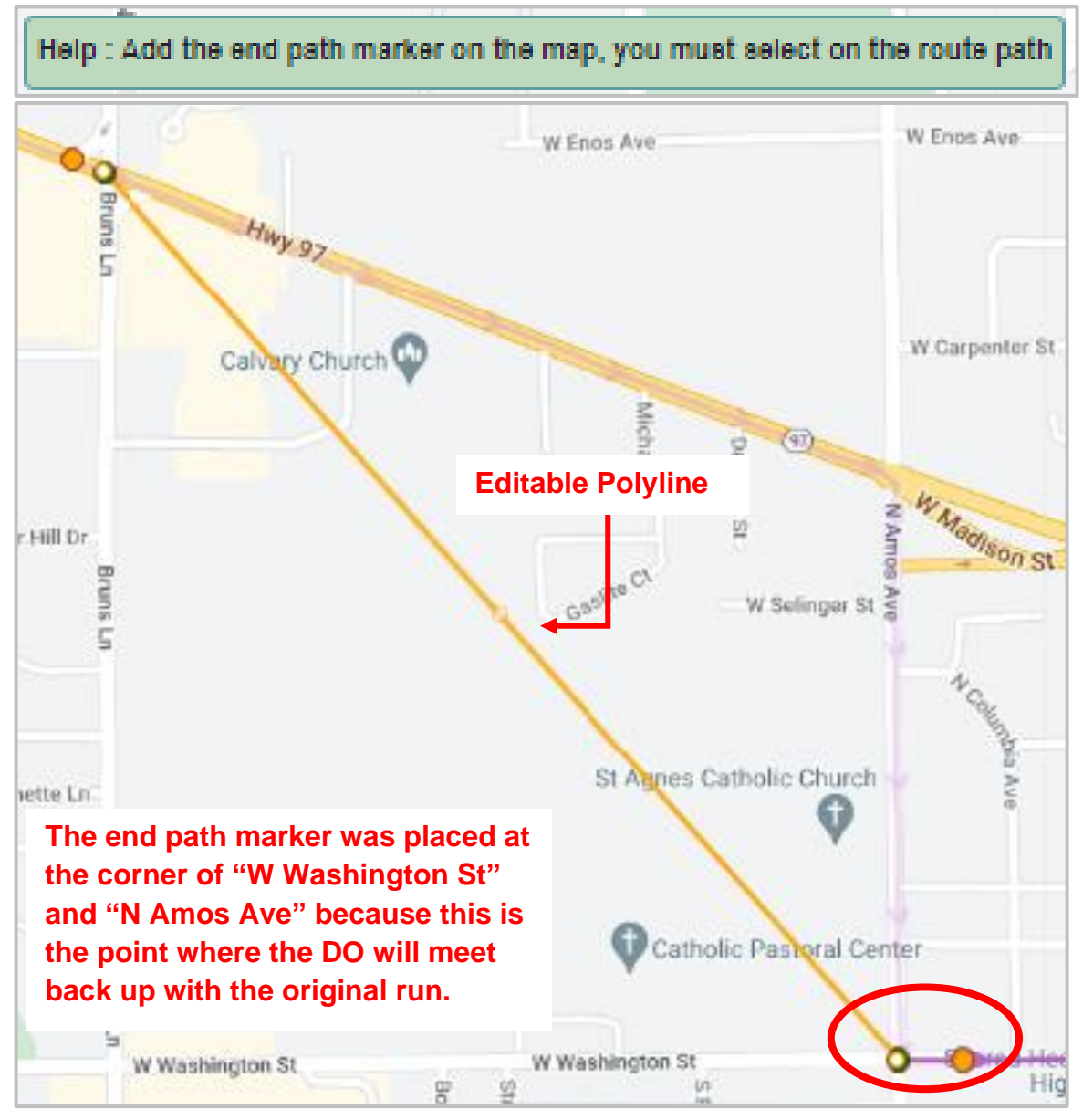

• Editable Polyline

Following the placement of the end path marker the user will see an orange line connect the start path to the end path marker—this is an editable polyline that allows the user to pull the line, or segment, to the path the user would like to see the DO follow.

# • Draw the DO

The user will drag the orange polyline to the street network the DO will follow. To drag the polyline, the user will click on the nodes—small circles connecting segments together—and

drag and drop them to follow the desired path.

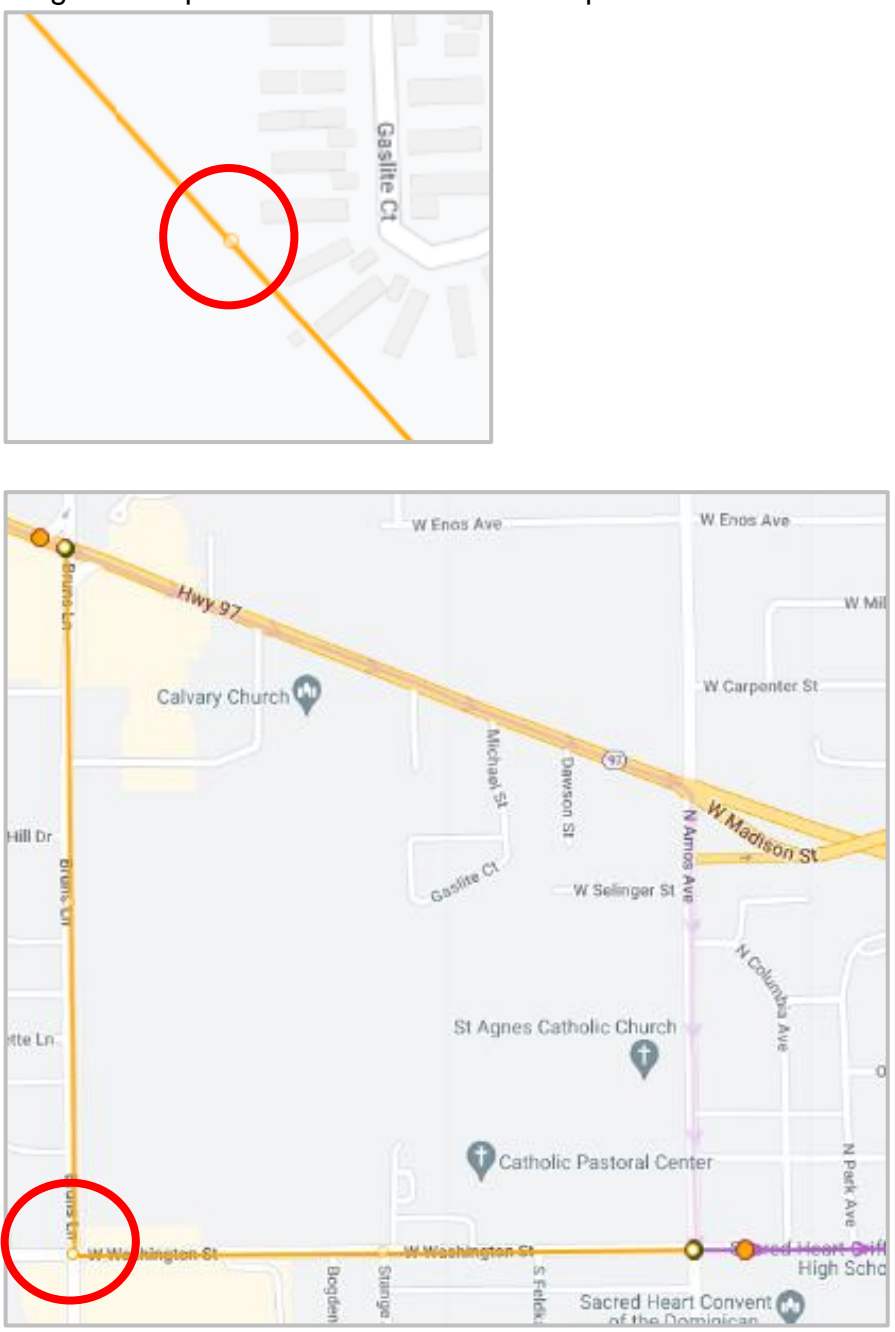

# • Manually Override Directions

After drawing the DO using the editable polyline, the user will be instructed to select the "Manual Override Directions" tool.

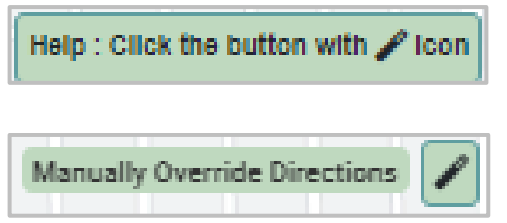

This will populate the Manual Override window where the user will select each segment on the map and create driver instructions for all turn-by-turn directions, and adjust the speed as needed.

| Manual Ov                                         | verride ×                                                                                                    |
|---------------------------------------------------|----------------------------------------------------------------------------------------------------|
| Select direction, fill instructions and bus speed | W Enos Ave<br>W Miles St<br>W Miles St |
| Instruction                                       | Distance (Mile)                                                                                                    |
| <ul> <li>★ ≯ B X ① G I D Source X</li> </ul>      | 0.57<br>Speed (20 Mi/H)<br>Duration<br>1m 42s                                                                                                    |
| Can                                               | cel Save                                                                                                    |

## Add Instructions to Selected Segments

**a.** The first segment that follows the placed start path marker will automatically be highlighted on the map.

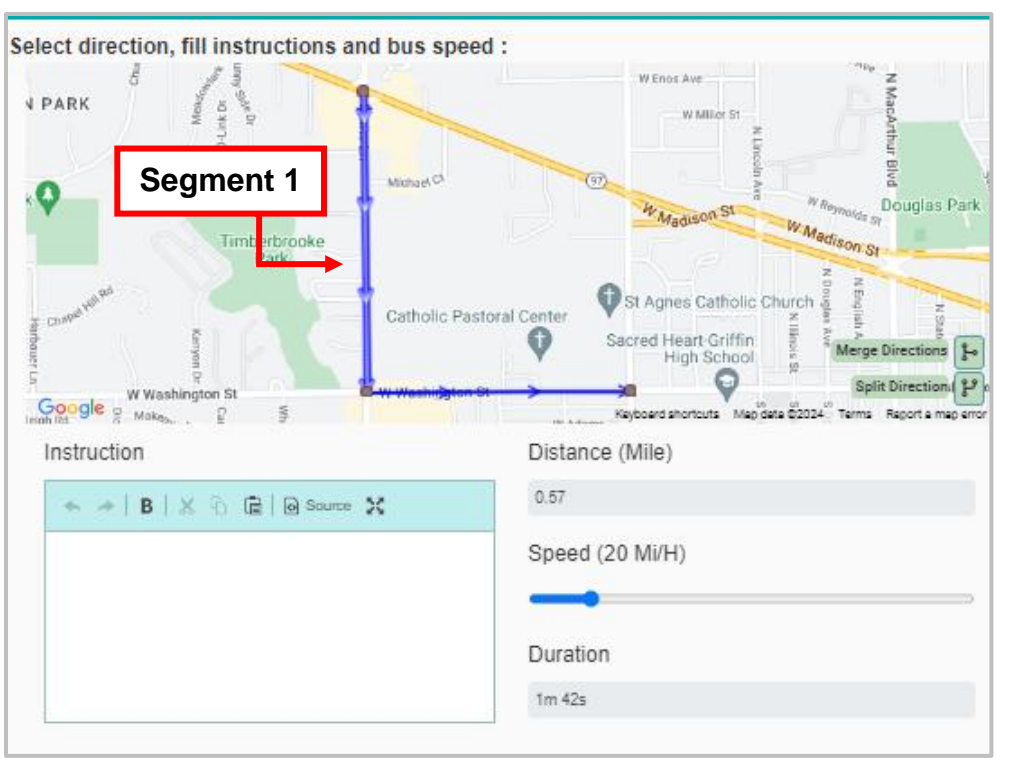

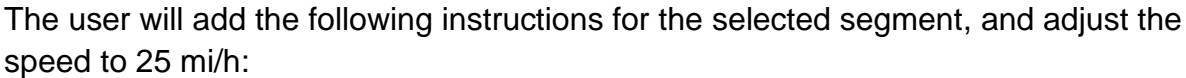

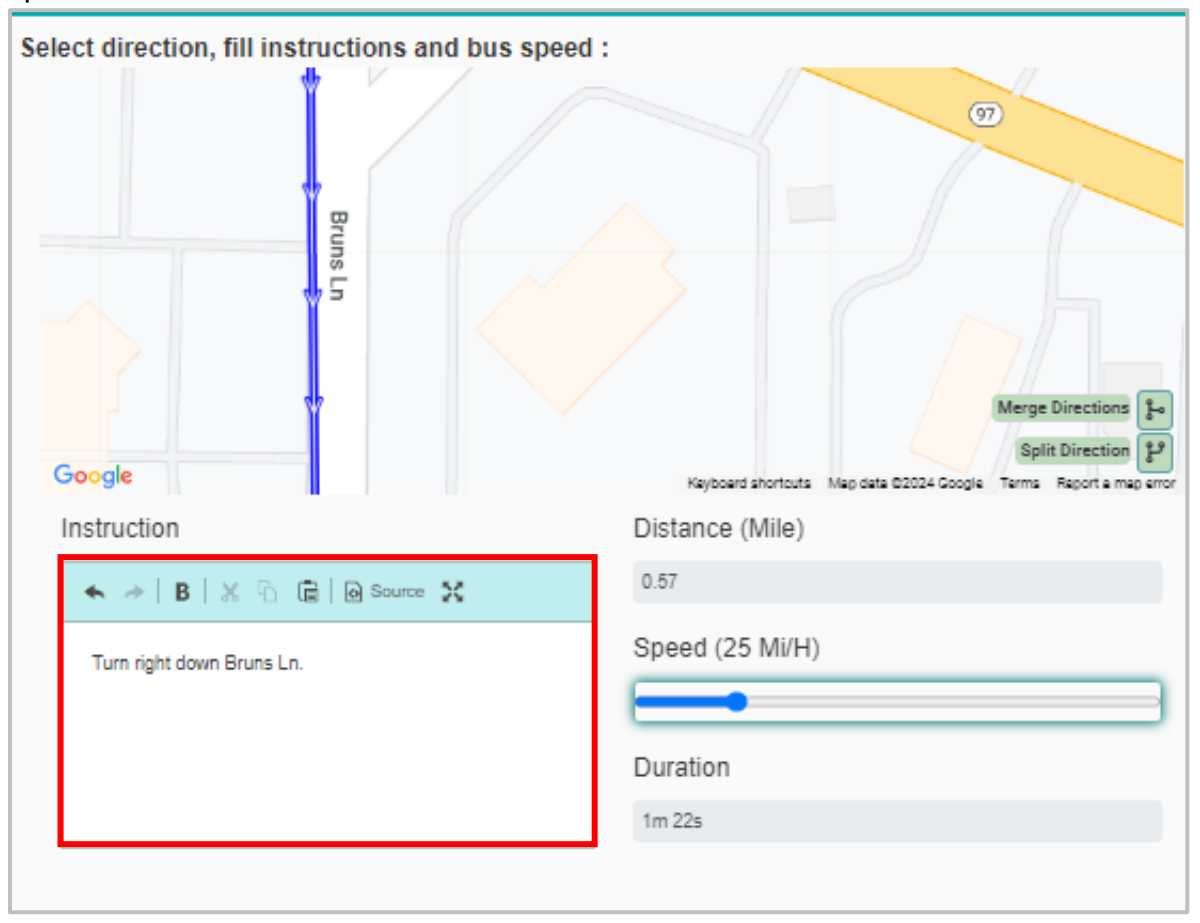

46

**b.** Select the second segment directly on the map, and follow the same process of adding the instructions displayed below, and adjust the speed to 25 mi/h:

| Select direction, fill instructions and bus speed | ent 2                           |
|---------------------------------------------------|---------------------------------|
| W Was                                             | shington St W Washington St W W |
| Google                                            | Merge Directions                |
| Instruction                                       | Distance (Mile)                 |
| ★ ≫   B   X 12 (a) (a) Source X                   | 0.5                             |
| Turn left down W Washington St.                   | Speed (25 Mi/H)                 |
|                                                   | 1m 12s                          |
|                                                   |                                 |
| Can                                               | Save                            |

#### • Save

Once the instructions have been added for both segments, and the speed adjusted, select "Save". The user will be prompted to name the DO in the following window:

| Directions Override Code                        | ×  |  |
|-------------------------------------------------|----|--|
| Please enter a code for the Directions Override |    |  |
| MITEST                                          | te |  |
| Cancel 🗸 Save                                   |    |  |

# • Saving the DO

After naming the DO within the Directions Override Code window the user will see the map update to highlight the newly created DO in red.

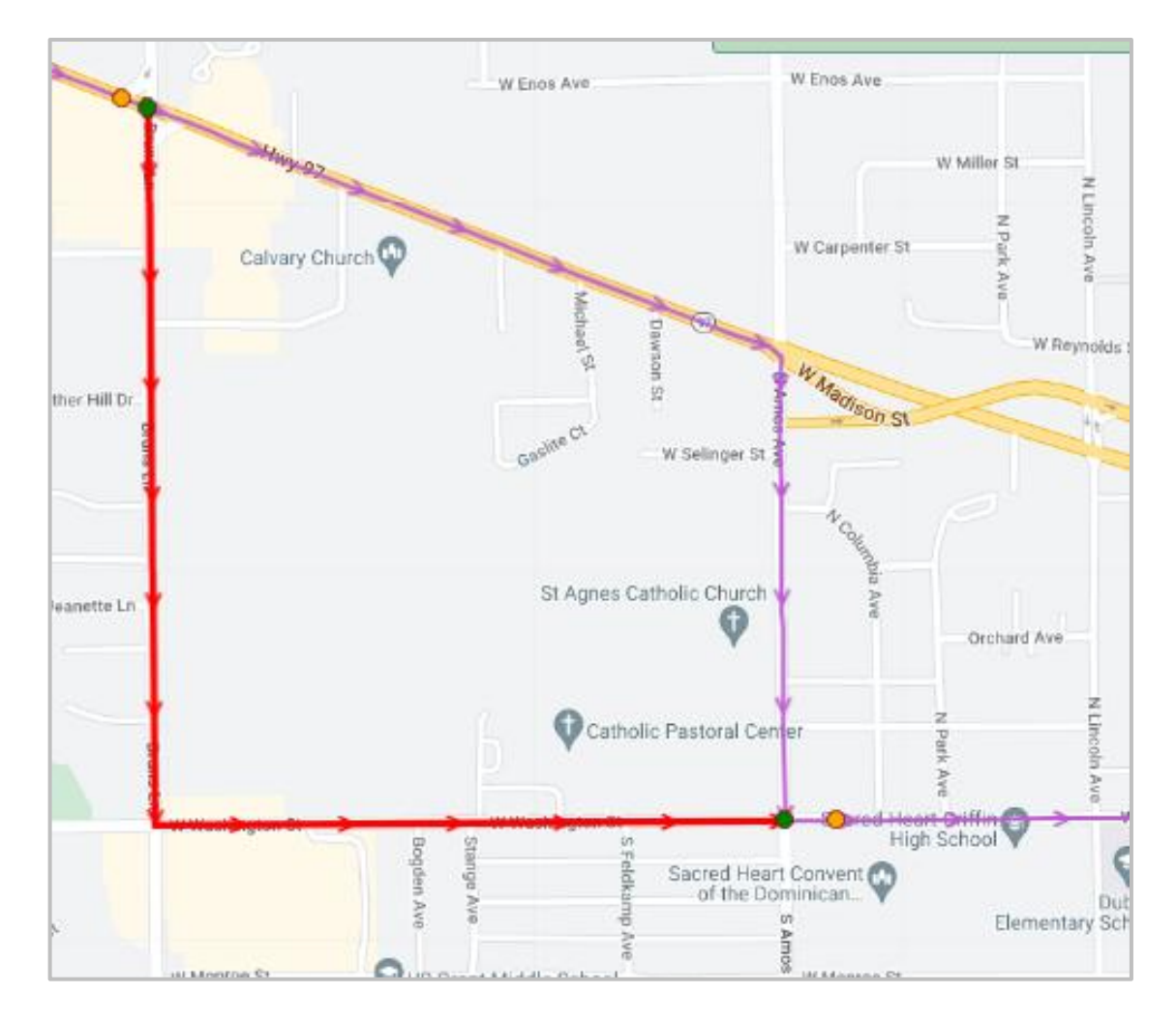

The user will be prompted to select the "Save Directions Override Preview" tool.

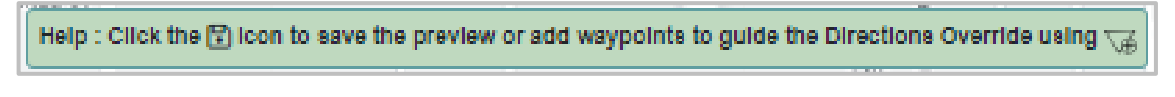

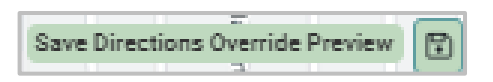

 Selecting the Save DO Preview window will populate the following window where the user will select "Proceed".

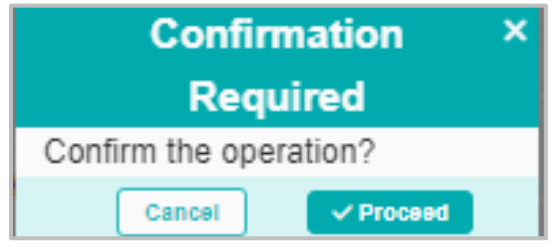

The user will see a confirmation message upon selecting "Proceed".

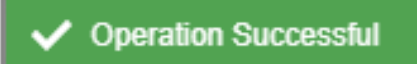

## • Assign Manual DO

The Help box will prompt the user to assign the DO by selecting the "Assign Direction Override" tool.

| Help : Click the 💮 Icon to assign the Directions Override to the cur | rent run/route |
|----------------------------------------------------------------------|----------------|
|                                                                      | ,              |
| Assign Directions Override                                           |                |

Selecting the "Assign Directions Override" tool will populate the Assign Options window where the user will opt to "Assign Directions Override to the selected path section".

| Assign Options ×                                                                             |
|----------------------------------------------------------------------------------------------|
| Please select an assign option :                                                             |
| Assign Direction Override to the selected path<br>section                                    |
| <ul> <li>Assign Direction Override to all covers on the<br/>selected path section</li> </ul> |
| <ul> <li>Assign Direction Override to all path sections on<br/>Route</li> </ul>              |
| $\bigcirc \mbox{Assign}$ Direction Override to all matching routes                           |
| Cancel 🗸 Save                                                                                |

#### • Verify Direction Override

Saving within the Assign Options window, will display the applied DO on the map.

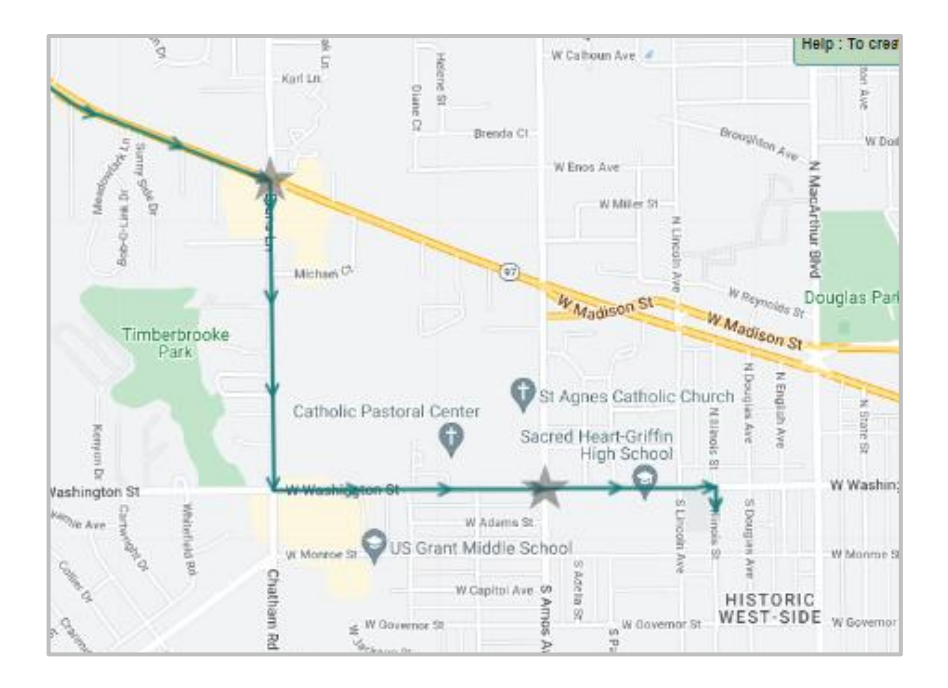

# Instructions Override

The instructions on a certain route are causing the driver to get confused. You need to override the instructions on the route sheet, so that they know where to go. Here is how you complete that process:

#### Here's How:

1. Navigate to Routes in Data Management, and select your route within the Data Panel.

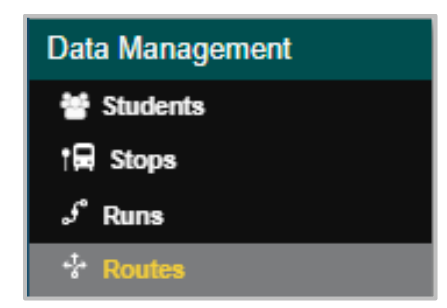

|             | Routing » <b>d</b> | ata Management » Routes |           |
|-------------|--------------------|-------------------------|-----------|
| Q           |                    | Columns                 | + Add New |
| 234 Results | <b>« &lt;</b> 1 2  | 3 4 5 6 <b>7</b> 8 > »  | 12 Pages  |
| Route       | $\equiv$ Comments  | <b>≡</b> Description    |           |
| 213         | imported           | 213W                    |           |
| 214         | imported           | RT 214                  |           |
| 215         | imported           | RT 215                  |           |
| 216         | imported           | RT 216                  |           |
| 217         | imported           | RT 217                  |           |
| 218         | imported           | RT 218                  |           |
| 219         | imported           | RT 219                  |           |
| 220         | imported           | RT 220                  |           |

2. Within the "Route" card of the Workspace Panel, find and select the "Edit Directions" tool.

| Route    |                   |                                 | <u>د ت</u>                  |        |
|----------|-------------------|---------------------------------|-----------------------------|--------|
| ≡        | 🜲 Bell Time 🚺 🛱 E | dit Directions 🏢 🗊 Assign Depot | 📄 Unassign Depot 🔵 — Delete | 🔁 Save |
| Route *  |                   | Description                     |                             | â      |
| 220      |                   | RT 220                          |                             |        |
| Comments |                   |                                 |                             |        |
| imported |                   |                                 |                             |        |

**3.** The Edit Directions child window will pop up. It automatically goes to "Directions Override". Select the run that you would like to edit from the list on the top left of the screen.

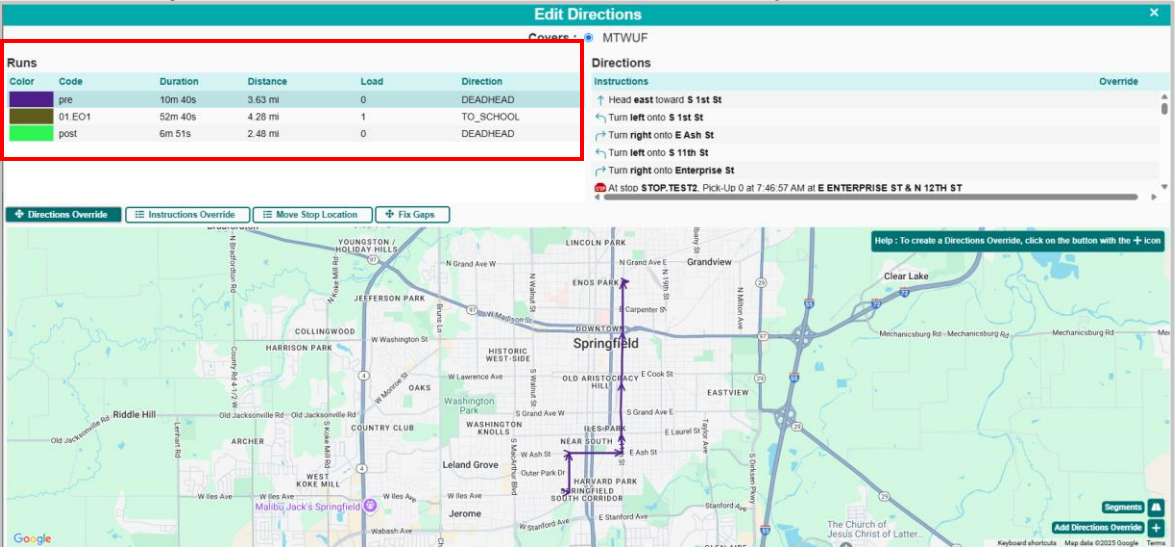

You will need to select "Instructions Override" to update instructions. The instructions will populate the right side of the screen, and the map will adjust to the bottom left corner.

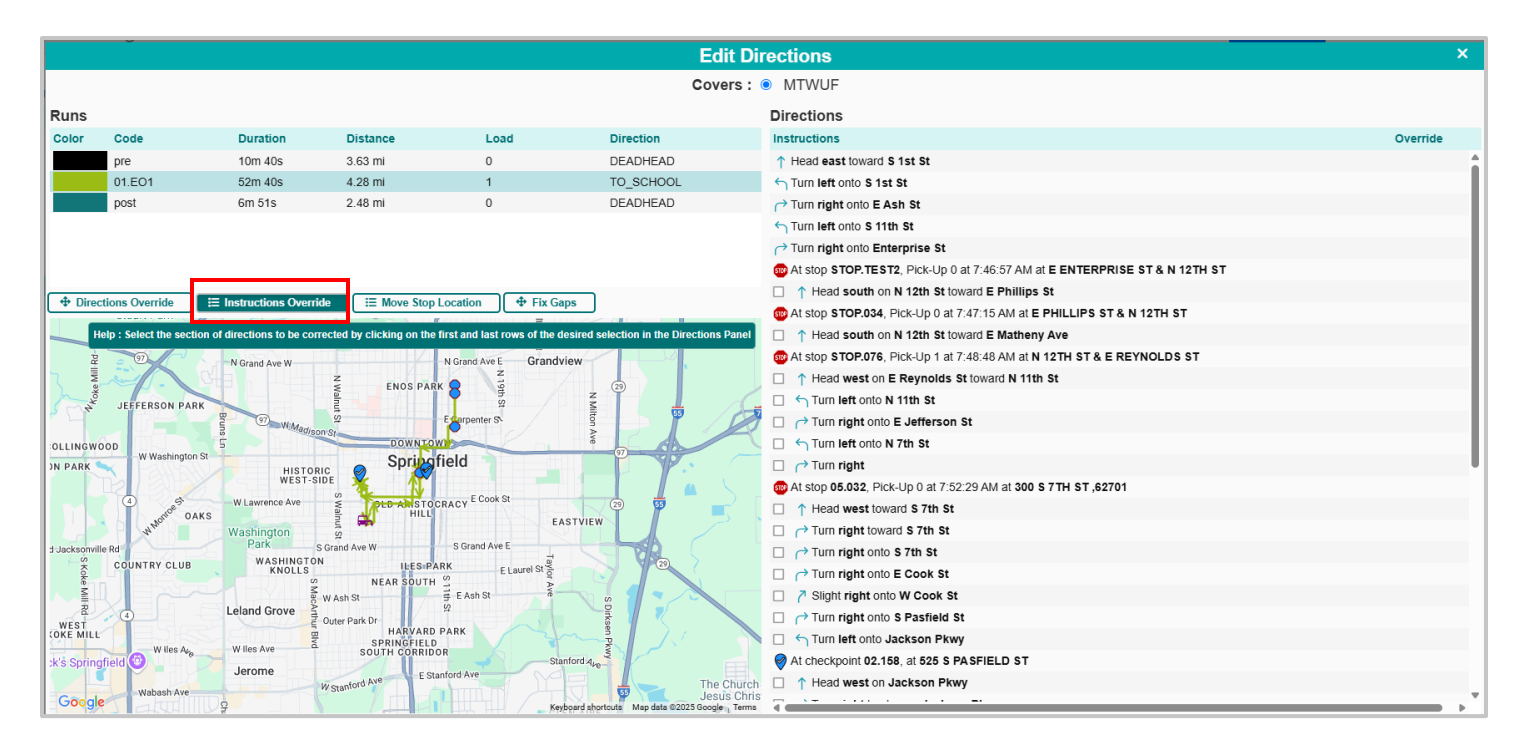

**4.** On the right side of the screen, you can select the instruction that you want to change, by clicking the checkbox. The map will automatically zoom into that selected instruction.

| Directions Override     Instructions Override     Imstructions Override     Imstructions Override     Fix Gaps                                                                                                    | □ → Turn right                                                         |
|----------------------------------------------------------------------------------------------------|------------------------------------------------------------------------|
|                                                                                                    | 12701, 82701 with stop 05.032, Pick-Up 0 at 7:52:29 AM at 300 S 7TH ST |
| Help : Select the section of directions to be corrected by clicking on the first and last rows of the desired selection in the Directions Panel                                                                                                    | Head west toward S 7th St                                              |
| 427 421 419 417 413                                                                                                    | □ → Turn right toward S 7th St                                         |
|                                                                                                    | □ → Turn right onto S 7th St                                           |
| 409 Capito<br>Visit                                                                                                    | □ → Turn right onto E Cook St                                          |
| 433                                                                                                    | Slight right onto W Cook St                                            |
| Concentration of the second second se | □ → Turn right onto S Pasfield St                                      |
| 437                                                                                                    | Turn left onto Jackson Pkwy                                            |
|                                                                                                    | At checkpoint 02.158, at 525 S PASFIELD ST                             |
| 401                                                                                                    | Head west on Jackson Pkwy                                              |
| 441                                                                                                    | Turn right to stay on Jackson Pkwy                                     |
|                                                                                                    | □ → Turn right onto S Pasfield St                                      |
| Contract Contract                                                                                                    | Turn left onto W Edwards St                                            |
|                                                                                                    | □  → Turn right onto S College St                                      |
| 406                                                                                                    | lease At school 01, Drop-Off 1 at 8:00:00 AM at 301 W SCARRITT ST      |
| 416 414 400 400                                                                                                    | Head south on S College St toward W Scarritt St                        |
| 424 420 535 88 Cancel ×                                                                                                    | Turn left at the 1st cross street onto W Scarritt St                   |
| Edit Instructions                                                                                                    | Turn left onto S Spring St                                             |

**5.** To change the actual instruction, click the "Edit Instructions" button on the bottom right side of the map.

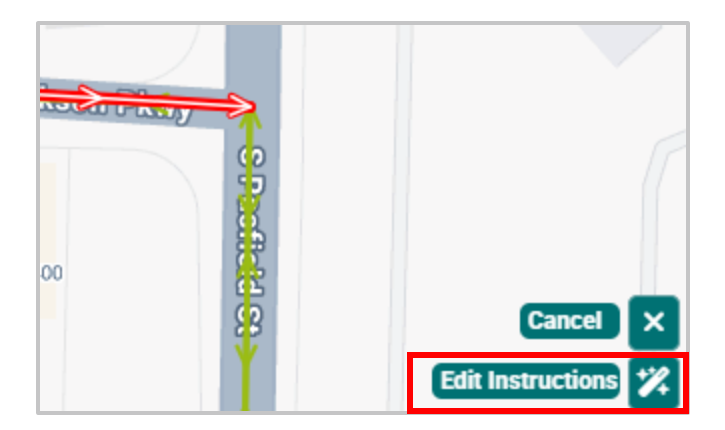

**6.** The Edit Instructions Child-window will pop up with the selected instruction(s) you wish to change. Here you can add, delete or edit the original instructions that were included.

| Direction Instruction Override                                           |                                    |  |  |
|--------------------------------------------------------------------------|------------------------------------|--|--|
| Original Directions                                                      | Corrected Directions               |  |  |
| → Turn right to stay on Jackson Pkwy                                     | Turn right to stay on Jackson Pkwy |  |  |
| → Turn right onto S Pasfield St                                          |                                    |  |  |
| Turn left onto W Edwards St                                              |                                    |  |  |
| → Turn right onto S College St                                           |                                    |  |  |
| At school 01, Drop-Off 1 at 8:00:00 AM at 301 W SCARRITT ST              |                                    |  |  |
| ↑ Head south on S College St toward W Scarritt St                        |                                    |  |  |
| Turn left at the 1st cross street onto W Scarritt St                     |                                    |  |  |
| Turn left onto S Spring St                                               |                                    |  |  |
| Turn right onto W Lawrence Ave                                           |                                    |  |  |
| Turn left onto S 6th St                                                  |                                    |  |  |
| Turn right onto E Capitol Ave                                            |                                    |  |  |
| At checkpoint TEST, at 413 S 8TH ST                                      |                                    |  |  |
| ↑ Head east on E Capitol Ave toward S 8th St                             |                                    |  |  |
| → Turn right onto S 9th St                                               |                                    |  |  |
| → Turn right onto E Cook St                                              |                                    |  |  |
| ← Turn left onto S 5th St ( Pass by McDonald's (on the left in 0.5 mi) ) |                                    |  |  |
|                                                                          | IO Code                            |  |  |
| Reset Exit                                                               | Save                               |  |  |

• Click the "+" to add instructions

| Corrected Directions               |                              |
|------------------------------------|------------------------------|
| Turn right to stay on Jackson Pkwy | + 🖉 🛍                        |
|                                    | Insert above<br>Insert below |

• Click the pencil icon to edit the current instructions

| → Turn right to stay on Jackson Pkwy             | + 🖉 🛍 |
|--------------------------------------------------|-------|
| Edit Instruction                                 |       |
| ∽ ↔ B                                            |       |
| Turn <b>right</b> to stay on <b>Jackson Pkwy</b> |       |
| 34 / 100 characters Cancel OK                    |       |
|                                                  |       |

• Click the trash icon to delete an instruction

|  | Turn right to stay on Jackson Pkwy | + | ø | Î |  |
|--|------------------------------------|---|---|---|--|
|--|------------------------------------|---|---|---|--|

7. Once your instructions have been edited, you will need to enter an Instruction Override (IO) code, and click "Save".

| Direction Instruction Override                                           |                                            |
|--------------------------------------------------------------------------|--------------------------------------------|
| Original Directions                                                      | Corrected Directions                       |
| → Turn right to stay on Jackson Pkwy                                     | r Turn right to stay on Jackson Pkwy + 🖉 💼 |
| ← Turn right onto S Pasfield St                                          |                                            |
| Turn left onto W Edwards St                                              |                                            |
| → Turn right onto S College St                                           |                                            |
| At school 01, Drop-Off 1 at 8:00:00 AM at 301 W SCARRITT ST              |                                            |
| ↑ Head south on S College St toward W Scarritt St                        |                                            |
| Turn left at the 1st cross street onto W Scarritt St                     |                                            |
| Turn left onto S Spring St                                               |                                            |
| → Turn right onto W Lawrence Ave                                         |                                            |
| Turn left onto S 6th St                                                  |                                            |
| Turn right onto E Capitol Ave                                            |                                            |
| At checkpoint TEST, at 413 S 8TH ST                                      |                                            |
| ↑ Head east on E Capitol Ave toward S 8th St                             |                                            |
| → Turn right onto S 9th St                                               |                                            |
| → Turn right onto E Cook St                                              |                                            |
| ← Turn left onto S 5th St ( Pass by McDonald's (on the left in 0.5 ml) ) |                                            |
|                                                                          | Jackson Pkwy Loop IO                       |
| Reset Exit                                                               | Save                                       |